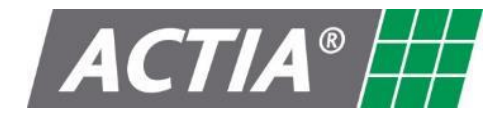

### ACTIA (UK) Ltd

Unit 81 Mochdre Enterprise Park Newtown Powys SY16 4LE

> Tel : +44(0)1686 611150 Web site: <u>www.actia.co.uk</u>

# MultiMUX

User Guide

| Document Nr. | Inde<br>x | Pages | Date       | ltem                                       | Author  |
|--------------|-----------|-------|------------|--------------------------------------------|---------|
| AD128001     | 1.1       | 62    | 24/07/2018 | Document creation                          | R Myatt |
| AD128001     | 1.2       | 62    | 05/02/2019 | Addition of Multi-SCAN                     | R Myatt |
| AD128001     | 1.3       | 62    | 11/02/2019 | Added Actia UK Helpdesk<br>contact details | R Myatt |
| AD128001     | 1.4       | 62    | 07/10/2021 | EV Diag added                              | R Myatt |

### Table of Contents

| 1. | Intr | oduct  | tion                                                                 | 4   |
|----|------|--------|----------------------------------------------------------------------|-----|
| 1  | .1.  | Syst   | em Requirements                                                      | 4   |
|    | 1.1. | 1.     | PC Requirements                                                      | 4   |
|    | 1.1. | 2.     | Additional Hardware                                                  | 5   |
| 2. | Con  | necti  | on Hardware                                                          | 6   |
| 2  | 2.1. | Ethe   | ernet Cable                                                          | 6   |
| 3. | Sett | ing U  | p Connection Hardware                                                | 7   |
| 0  | 8.1. | The    | Basic XS VCI                                                         | 7   |
| 4. | Inst | alling | the Software                                                         | 8   |
| 5. | Lice | ncing  | the Product                                                          | 9   |
| 6. | Usir | ng the | Software                                                             |     |
| е  | 5.1. | To r   | un the MultiMUX software, please click on the icon on the PC desktop | o10 |
| е  | 5.2. | The    | application will start and display the MultiMUX launch pad           |     |
|    | 6.2. | 1.     | Settings - Options                                                   |     |
|    | 6.2. | 2.     | Licence Status - Show licence                                        |     |
|    | 6.2. | 3.     | Licence Status - Upgrading Licence                                   | 13  |
|    | 6.2. | 4.     | Application update – Download update                                 |     |
|    | 6.2. | 5.     | Application update - Install Update                                  | 14  |
|    | 6.2. | 6.     | Application update - Uninstall update                                | 14  |
| 7. | Acti | -MU>   | CDiagnostics                                                         | 15  |
| 7  | 7.1. | Star   | t ActiMUX Diagnostic Session                                         | 16  |
| 7  | 7.2. | Rea    | d Faults                                                             |     |
| 7  | 7.3. | IO S   | tatus                                                                | 20  |
| 7  | 7.4. | Mas    | ter Mode                                                             | 22  |
| 7  | 7.5. | Para   | ameters                                                              | 23  |
|    | 7.5. | 1.     | Save                                                                 | 24  |
|    | 7.5. | 2.     | Load                                                                 | 24  |
|    | 7.5. | 3.     | Restore                                                              | 24  |
|    | 7.5. | 4.     | Store                                                                | 25  |
| 7  | 7.6. | Net    | work                                                                 | 25  |
| 7  | 7.7. | Star   | t Download Session                                                   | 26  |
| 7  | 7.8. | Che    | ck Online Updates                                                    |     |
| 7  | 7.9. | Edit   | Software Options                                                     | 31  |
| 8. | Kibe | es Dia | gnostics                                                             |     |

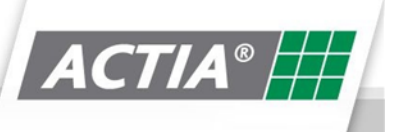

| 0.1.                                                                                                    | Start Kibes Diagnostic Session                                                                                                    |        |
|----------------------------------------------------------------------------------------------------|----------------------------------------------------------------------------------------------------|--------|
| 8.2.                                                                                                    | Read Faults                                                                                                    |        |
| 8.3.                                                                                                    | IO Status                                                                                                    |        |
| 8.4.                                                                                                    | Master Mode                                                                                                    |        |
| 8.5.                                                                                                    | Parameters                                                                                                    |        |
| 8.6.                                                                                                    | Start Download Session                                                                                                    |        |
| 8.7.                                                                                                    | Check Online Updates                                                                                                    |        |
| 8.8.                                                                                                    | Edit Software Options                                                                                                    |        |
| 9. Mul                                                                                                    | lti-SCAN                                                                                                    |        |
| 9.1.                                                                                                    | Edit Software Options                                                                                                    |        |
| 9.2.                                                                                                    | Start ActiMUX Diagnostic Session                                                                                                    |        |
| 9.3.                                                                                                    | Network                                                                                                    |        |
| 9.4.                                                                                                    | Read Faults                                                                                                    |        |
| 9.5.                                                                                                    | Erase Faults                                                                                                    |        |
| 9.6.                                                                                                    | Live View                                                                                                    |        |
| 9.7.                                                                                                    | Record                                                                                                    | 51     |
| 9.8.                                                                                                    | Save                                                                                                    |        |
| 9.9.                                                                                                    | Settings                                                                                                    | 53     |
| 10 EV/                                                                                                    |                                                                                                    |        |
| 10. EV-L                                                                                                    | DIAG                                                                                                    |        |
| 10. 20-1                                                                                                    | Launch EV Diag                                                                                                    |        |
| 10. EV-1<br>10.1.<br>10.2.                                                                                                    | Launch EV Diag<br>Check Online Updates                                                                                                    | 54<br> |
| 10. EV-1<br>10.1.<br>10.2.<br>10.3.                                                                                                    | Launch EV Diag<br>Check Online Updates<br>Edit Software Options                                                                                                    |        |
| 10. EV-1<br>10.1.<br>10.2.<br>10.3.<br>11. Free                                                                                                    | Launch EV Diag<br>Check Online Updates<br>Edit Software Options<br>quently Asked Question                                                                                                    |        |
| 10. EV-1<br>10.1.<br>10.2.<br>10.3.<br>11. Free<br>11.1.                                                                                                    | Launch EV Diag<br>Check Online Updates<br>Edit Software Options<br>quently Asked Question<br>Does Multi-MUX support diagnostics of CAMU                                                                                                    |        |
| 10. EV-1<br>10.1.<br>10.2.<br>10.3.<br>11. Free<br>11.1.<br>11.2.                                                                                                    | Launch EV Diag<br>Check Online Updates<br>Edit Software Options<br>quently Asked Question<br>Does Multi-MUX support diagnostics of CAMU<br>My Licence is about to expire – what do I need to do?                                                                                                    |        |
| 10. EV-1<br>10.1.<br>10.2.<br>10.3.<br>11. Free<br>11.1.<br>11.2.<br>11.3.                                                                                                    | Launch EV Diag<br>Check Online Updates<br>Edit Software Options<br>quently Asked Question<br>Does Multi-MUX support diagnostics of CAMU<br>My Licence is about to expire – what do I need to do?<br>Can I Purchase additional Bolt-ON's after my Purchase?                                                                                                    |        |
| 10. EV-1<br>10.1.<br>10.2.<br>10.3.<br>11. Free<br>11.1.<br>11.2.<br>11.3.<br>11.4.                                                                                                    | Launch EV Diag<br>Check Online Updates<br>Edit Software Options<br>quently Asked Question<br>Does Multi-MUX support diagnostics of CAMU<br>My Licence is about to expire – what do I need to do?<br>Can I Purchase additional Bolt-ON's after my Purchase?<br>CAN I transfer my Multi-MUX licence?                                                                                                    |        |
| <ol> <li>10. EV-1</li> <li>10.1.</li> <li>10.2.</li> <li>10.3.</li> <li>11. Free</li> <li>11.1.</li> <li>11.2.</li> <li>11.3.</li> <li>11.4.</li> <li>12. Troo</li> </ol>                                                                                                    | Launch EV Diag<br>Check Online Updates<br>Edit Software Options<br>quently Asked Question<br>Does Multi-MUX support diagnostics of CAMU<br>My Licence is about to expire – what do I need to do?<br>Can I Purchase additional Bolt-ON's after my Purchase?<br>CAN I transfer my Multi-MUX licence?                                                                                                    |        |
| <ul> <li>10. EV-1</li> <li>10.1.</li> <li>10.2.</li> <li>10.3.</li> <li>11. Free</li> <li>11.1.</li> <li>11.2.</li> <li>11.3.</li> <li>11.4.</li> <li>12. Troot</li> <li>12.1.</li> </ul>                                                                                         | Launch EV Diag<br>Check Online Updates<br>Edit Software Options<br>quently Asked Question<br>Does Multi-MUX support diagnostics of CAMU<br>My Licence is about to expire – what do I need to do?<br>Can I Purchase additional Bolt-ON's after my Purchase?<br>CAN I transfer my Multi-MUX licence?<br>uble Shooting Guide<br>Error Opening Communications Interface                                                                                                    |        |
| <ol> <li>10. EV-1</li> <li>10.1.</li> <li>10.2.</li> <li>10.3.</li> <li>11. Free</li> <li>11.1.</li> <li>11.2.</li> <li>11.3.</li> <li>11.4.</li> <li>12. Troot</li> <li>12.1.</li> <li>12.2.</li> </ol>                                                                          | Launch EV Diag<br>Check Online Updates<br>Edit Software Options<br>quently Asked Question<br>Does Multi-MUX support diagnostics of CAMU<br>My Licence is about to expire – what do I need to do?<br>Can I Purchase additional Bolt-ON's after my Purchase?<br>CAN I transfer my Multi-MUX licence?<br>uble Shooting Guide<br>Error Opening Communications Interface                                                                                                    |        |
| <ol> <li>10. EV-1</li> <li>10.1.</li> <li>10.2.</li> <li>10.3.</li> <li>11. Free</li> <li>11.1.</li> <li>11.2.</li> <li>11.3.</li> <li>11.4.</li> <li>12. Troot</li> <li>12.1.</li> <li>12.2.</li> <li>12.3.</li> </ol>                                                           | Launch EV Diag<br>Check Online Updates<br>Edit Software Options<br>quently Asked Question<br>Does Multi-MUX support diagnostics of CAMU<br>My Licence is about to expire – what do I need to do?<br>Can I Purchase additional Bolt-ON's after my Purchase?<br>CAN I transfer my Multi-MUX licence?<br>uble Shooting Guide<br>Error Opening Communications Interface<br>Unable to Connect to Vehicle                                                                                          |        |
| <ol> <li>EV-1</li> <li>10.1.</li> <li>10.2.</li> <li>10.3.</li> <li>11. Free</li> <li>11.1.</li> <li>11.2.</li> <li>11.3.</li> <li>11.4.</li> <li>12. Troot</li> <li>12.1.</li> <li>12.2.</li> <li>12.3.</li> <li>12.4.</li> </ol>                                                | Launch EV Diag<br>Check Online Updates<br>Edit Software Options<br>quently Asked Question<br>Does Multi-MUX support diagnostics of CAMU<br>My Licence is about to expire – what do I need to do?<br>Can I Purchase additional Bolt-ON's after my Purchase?<br>CAN I transfer my Multi-MUX licence?<br>uble Shooting Guide<br>Error Opening Communications Interface<br>Unable to Connect to Vehicle<br>Download Failed<br>No Vehicle Data                                                    |        |
| <ol> <li>EV-1</li> <li>10.1.</li> <li>10.2.</li> <li>10.3.</li> <li>11. Free</li> <li>11.1.</li> <li>11.2.</li> <li>11.3.</li> <li>11.4.</li> <li>12. Troot</li> <li>12.1.</li> <li>12.2.</li> <li>12.3.</li> <li>12.4.</li> <li>12.5.</li> </ol>                                 | Launch EV Diag<br>Check Online Updates<br>Edit Software Options<br>quently Asked Question<br>Does Multi-MUX support diagnostics of CAMU<br>My Licence is about to expire – what do I need to do?<br>Can I Purchase additional Bolt-ON's after my Purchase?<br>CAN I transfer my Multi-MUX licence?<br>uble Shooting Guide<br>Error Opening Communications Interface<br>Unable to Connect to Vehicle<br>Download Failed<br>No Vehicle Data<br>On-Line Update Failure                          |        |
| <ol> <li>EV-1</li> <li>10.1.</li> <li>10.2.</li> <li>10.3.</li> <li>11. Free</li> <li>11.1.</li> <li>11.2.</li> <li>11.3.</li> <li>11.4.</li> <li>12. Troot</li> <li>12.1.</li> <li>12.2.</li> <li>12.3.</li> <li>12.4.</li> <li>12.5.</li> <li>13. Acti</li> </ol>               | Launch EV Diag<br>Check Online Updates<br>Edit Software Options<br>quently Asked Question<br>Does Multi-MUX support diagnostics of CAMU<br>My Licence is about to expire – what do I need to do?<br>Can I Purchase additional Bolt-ON's after my Purchase?<br>CAN I transfer my Multi-MUX licence?<br>uble Shooting Guide<br>Error Opening Communications Interface<br>Unable to Connect to Vehicle<br>Download Failed<br>No Vehicle Data<br>On-Line Update Failure                          |        |
| <ol> <li>EV-1</li> <li>10.1.</li> <li>10.2.</li> <li>10.3.</li> <li>11. Free</li> <li>11.1.</li> <li>11.2.</li> <li>11.3.</li> <li>11.4.</li> <li>12. Trou</li> <li>12.1.</li> <li>12.2.</li> <li>12.3.</li> <li>12.4.</li> <li>12.5.</li> <li>13. Acti</li> <li>13.1.</li> </ol> | Launch EV Diag<br>Check Online Updates<br>Edit Software Options<br>quently Asked Question<br>Does Multi-MUX support diagnostics of CAMU<br>My Licence is about to expire – what do I need to do?<br>Can I Purchase additional Bolt-ON's after my Purchase?<br>CAN I transfer my Multi-MUX licence?<br>uble Shooting Guide<br>Error Opening Communications Interface<br>Unable to Connect to Vehicle<br>Download Failed<br>No Vehicle Data<br>On-Line Update Failure<br>a Contact Information |        |

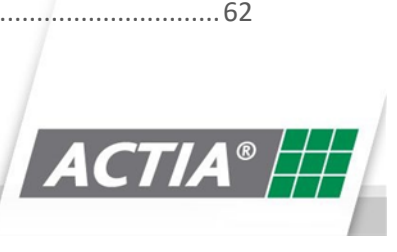

# **1. Introduction**

Welcome to the Actia MultiMUX diagnostic software for maintaining and updating the Actia ActiMUX multiplexed system. This document gives instructions of how to set-up, use and maintain the PC based diagnostic application.

#### 1.1. System Requirements

#### 1.1.1. PC Requirements

Actia recommend the following PC requirements,

- PC or laptop with 1 GHz processor or greater
- Screen Resolution 1200\*800 or higher
- 4Gb Ram
- 15 Gb of available hard disk space
- USB port for VCI Basic XS connection
- Ethernet port for DOIP Connection
- Windows 7 or above
- Internet connection for installing updates

Multi-MUX requires local administrator access to install and update the software. If you are running the application on a company laptop contact your IT support team for further assistance.

Depending on your operating system version you may be prompted to install the .NETFramework v4.5 from Microsoft. This is a requirement to run Multi-MUX. If you see this message, please follow the on-screen instructions. Further support can be found at <a href="http://www.microsoft.com/net">http://www.microsoft.com/net</a>

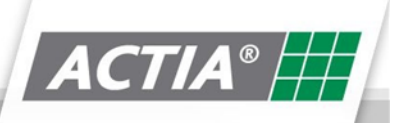

#### 1.1.2. Additional Hardware

| 505-01-2900 | Main Diagnostic Extension Cable               | REQUIRED FOR ALL KITS (Multi-Aid & Multi-Mux)                            |
|-------------|-----------------------------------------------|--------------------------------------------------------------------------|
| 505-01-0100 | Multi-Mux MultIC2 Optare Download Cable       | Req for connection to Acti-Mux<br>multiplex system all kits              |
| 505-01-0110 | Multi-Mux ADL Kibes Cable ZR32A-Diag          | Req for connection to ADL with Kibes multiplex system                    |
| 505-01-0111 | Multi-Mux ADL Kibes Cable Moki/Dmux3-<br>Diag | Req for connection to ADL Moki dash<br>& Dmux system                     |
| 505-01-2700 | 9pin J1939 Cable Adapter                      | Standard 9pin Adapter for Cummins & Allison diag, ADL Multic2 Download   |
| 505-01-2800 | OBDII J1939 Diagnostic Adapter                | 16pin Adapter for Cummins & Allison<br>diagnostics, ADL Multic2 Download |
| 505-01-3045 | M12/RJ45 Ethernet Cable                       | Optional for connection to Acti-Mux<br>multiplex system                  |

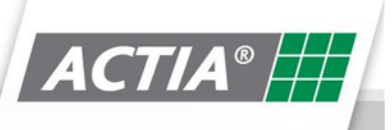

### 2. Connection Hardware

#### 2.1. The Basic XS Vehicle Communication Interface (VCI)

A PC interface adapter is required to enable the PC to communicate with the vehicle electronic systems. The Basic XS has been designed to replace a number of dedicated interface adapters that are normally supplied with each individual diagnostic application.

The Interface features:

- USB Connectivity
- CAN 2.0B ISO 11898
- High Speed CAN up to 1 MBit/s
- Low Speed CAN fault tolerant
- K-Line ISO 9141 (100 mA)
- K-Line ISO 14230 (KWP2000)
- J1708 Interface

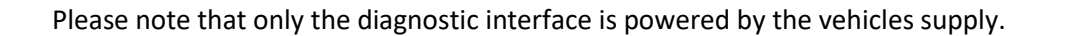

#### 2.1. Ethernet Cable

Diagnostics can also be performed via an Ethernet cable. No VCI is required, simply connect the cable between the PC ether net port and the ActiMUX Master ECU Ethernet socket

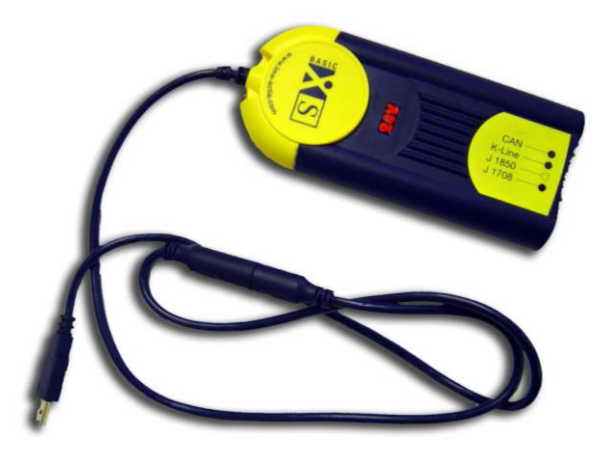

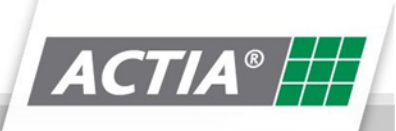

### 3. Setting Up Connection Hardware

3.1. The Basic XS VCI

The following gives step-by-step instructions for the assembly and interconnection of the Basic XS system.

1. Connect the Basic XS USB connection to your PC USB port.

- Connect the main diagnostic extension cable (505-01-2900) to the Vehicle Communication interface (VCI) located in the rubber enclosure at the rear of the tablet.
- Connect the Multi-Bus Diagnostic Adapter cable (505-01-0062), the Multi-Bus Forced Download cable (505-01-0061) or the SCU Adapter Cable (555-01-2020) to the main diagnostic extension cable.
- 4. Connect the adapter cable to the vehicle diagnostic connector.

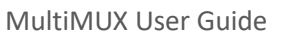

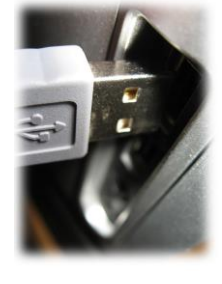

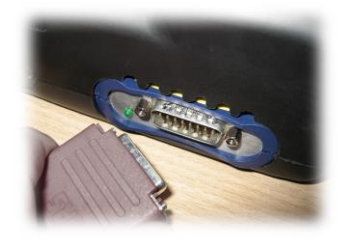

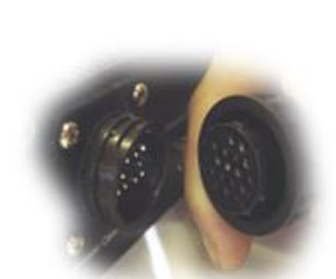

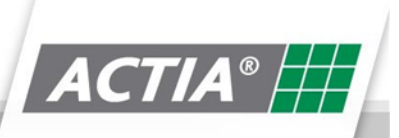

### 4. Installing the Software

Please refer to the 099-60-6551 Multi-MUX quickstart guide.pdf document.

Please note: - The Basic XS drivers are not part of the MultiMUX Installation. These will need to be downloaded separately through installing the MultiAid CD that you received free as part of your MultiMux purchase

Any issues with any of the above then please contact the Actia Helpdesk on 01686 611166

# **5. Licencing the Product**

Please refer to the 099-60-6551 Multi-MUX quickstart guide.pdf document.

You will normally require your Licence Key when speaking to an Actia representative.

ſà

Licence Status

This can be found by clicking on the: -

| Multi-MUX Registration Tool ×                         |
|-------------------------------------------------------|
| Licence status for Multi-MUX                          |
| Licence expires on 08-Jun-2019. 319 day(s) remaining. |
|                                                       |
| Your licence information is as follows :              |
| CustomerName=Robert Myatt                             |
| CustomerEmail=rmyatt@actia.co.uk                      |
| CompanyName=Actia UK                                  |
| ActivationFileEmail=rmyatt@actia.co.uk                |
| LicenceKey=: XXXX-XXXX<br>Pcld= jahfdojzshfkjdsjflkd  |

Licence Key will be shown in the format above.

MultiMUX User Guide

### 6. Using the Software

6.1. To run the MultiMUX software, please click on the icon on the PC desktop

#### 6.2. The application will start and display the MultiMUX launch pad

Depending on the MultiMUX licence you have purchased, you will see either, or both the Acti-MUX, Kibes buttons.

|                                                | Multi-MUX LaunchPad                 |
|------------------------------------------------|-------------------------------------|
| Acti-MUX                                       | Kibes                               |
| 문 EV-Diag                                      | Multi-SCAN                          |
| Settings Options Licence Status                | Application Update                  |
| Co Show Licence Upgrade Licence Remove Licence | Download Update                     |
| Waiting for user to select Multiplex system    | Application : 1.7.5 (Prototype : D) |
| 1                                              | 1                                   |
| Status of Diagnostic Tool                      | MultiMUX Application Version        |

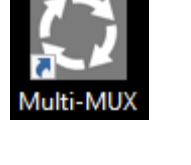

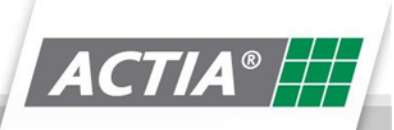

10 | 62

#### 6.2.1. Settings - Options

By choosing the options button, the user can select the preferred language option for the diagnostic tool

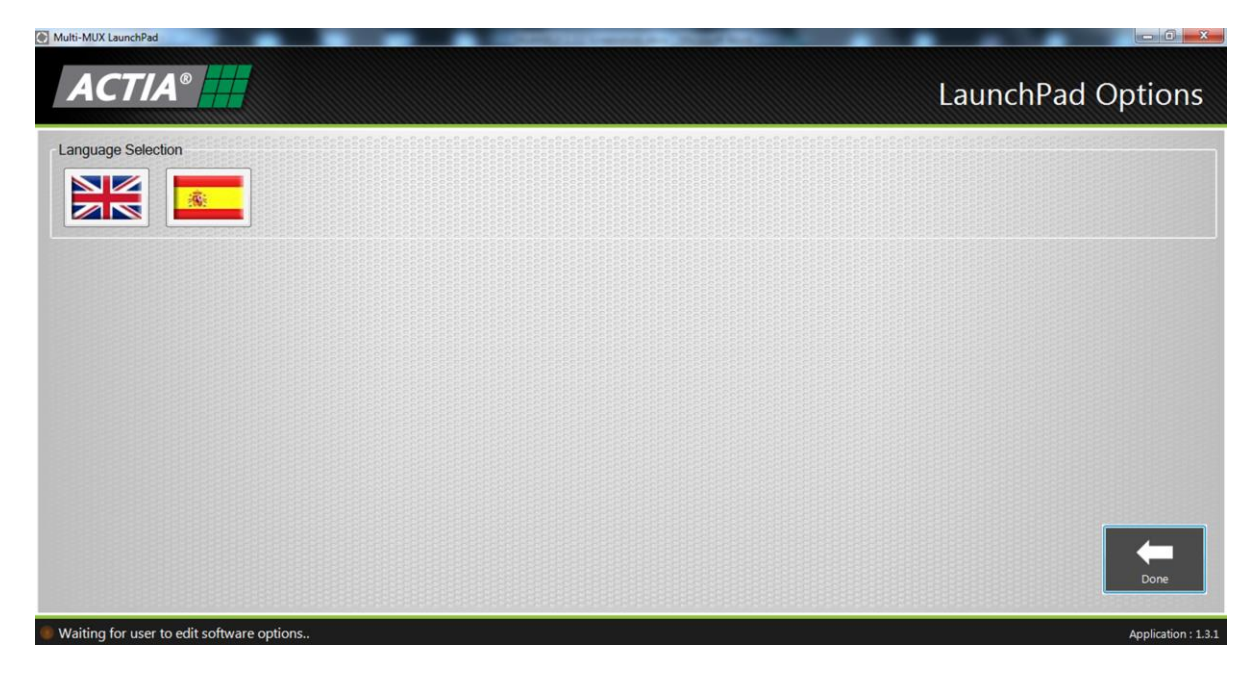

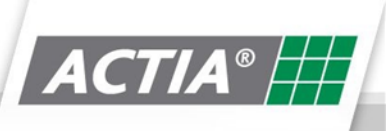

#### 6.2.2. Licence Status - Show licence

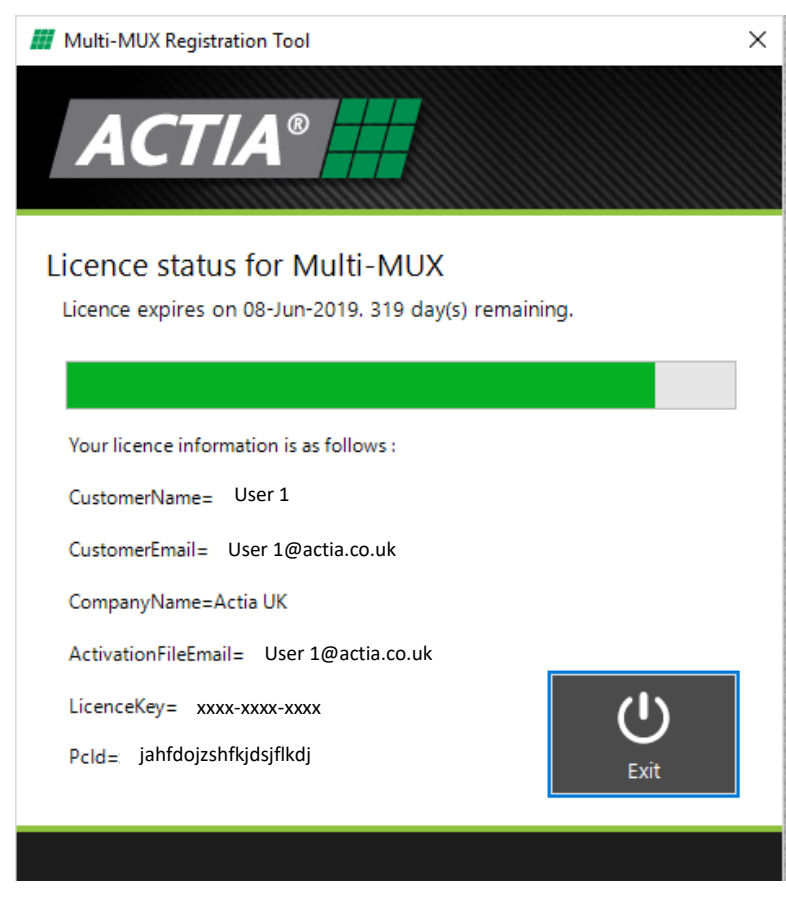

This displays the Licence status of the MultiMUX diagnostic tool.

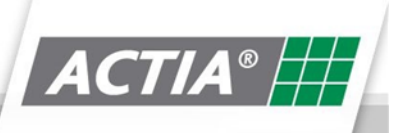

#### 6.2.3. Licence Status - Upgrading Licence

| III Multi-MUX Registration Tool X                                                                                          |
|----------------------------------------------------------------------------------------------------|
|                                                                                                    |
| Upgrade Licence For Multi-MUX                                                                                              |
| To upgrade your Multi-MUX licence, you need an upgraded<br>Activation File.                                                |
| Request Activation File                                                                                                    |
| Enter Activation File                                                                                                    |
| Licence upgrades could include support for<br>additional electronic systems and/or support for<br>additional vehicle OEMs. |
| PC ID: xnnFat3/U/2jctIBSkKGeQ==                                                                                            |
|                                                                                                    |

If you have purchased a licence upgrade for MultiMUX, you will have received an activation file. You can enter the activation file by clicking on the **Update Licence** button, then selecting **Enter Activation File.** 

#### 6.2.4. Application update – Download update

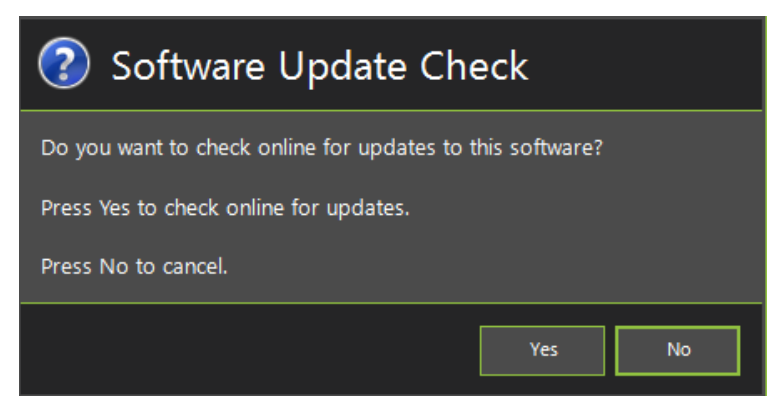

Clicking on the **Download Update** button will update the MultiMUX application to the latest release. This is only available if you have an internet connection.

Simple follow the instructions when prompted.

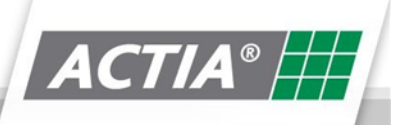

#### 6.2.5. Application update - Install Update

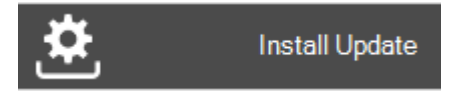

Installs any update downloaded

#### 6.2.6. Application update - Uninstall update

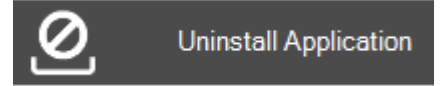

Uninstalls any update downloaded

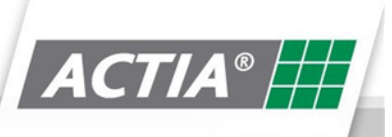

### 7. Acti-MUX Diagnostics

|                                             | Multi-MUX LaunchPad                 |
|---------------------------------------------|-------------------------------------|
| Acti-MUX                                    | Kibes                               |
| 문V-Diag                                     | Multi-SCAN                          |
| Settings<br>Options                         |                                     |
| Licence Status Show Licence                 | Application Update                  |
| Co Upgrade Licence                          | Install Update                      |
| Waiting for user to select Multip ex system | Application : 1.7.5 (Prototype : D) |

After clicking on the Acti-MUX button on the launchpad, the following screen will appear:

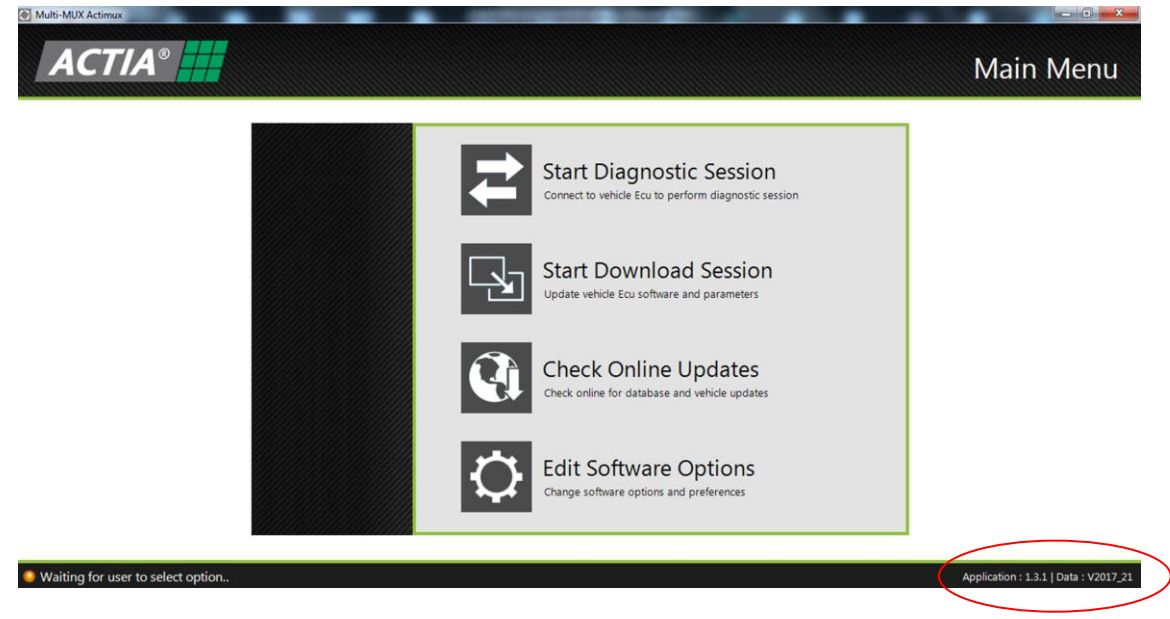

Acti-MUX Diagnostic Data Version

ACTIA®

#### 7.1. Start ActiMUX Diagnostic Session

To start a diagnostic session, click on the Start Diagnostic Session button

The following screen will be displayed, prompting for a user password (This may not be the same password for accessing the download session)

| Enter Password                                                |
|---------------------------------------------------------------|
| Enter a password to start an advanced diagnostic session.     |
| Leave the password blank to start a basic diagnostic session. |
|                                                               |
|                                                               |
|                                                               |
| OK Cancel                                                     |

Enter the user password and click **OK** to start the diagnostic session.

If the user does not enter a user password and clicks **OK**, the diagnostic session will start, but will have restricted functionality - access only to :-

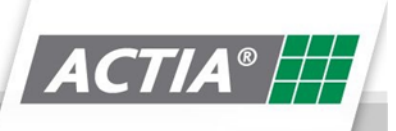

|                             |                               | Build Dat |
|-----------------------------|-------------------------------|-----------|
| Build Data Peults Do Status |                               | Main Men  |
|                             | Build Data                    |           |
| Monitor Data                |                               |           |
| Monitor                     | P109038- MG MCU Moni.Disp.Dr  |           |
| Monitor Version             | 1.1.4.19                      |           |
| Monitor Date                | Mar 13 2015                   |           |
| Application Data            | Value                         |           |
| Application                 | 32985006- OPT MultIC 2 Master |           |
| Application Version         | 1.1.4.3                       |           |
| Application Date            | May 18 2017                   |           |
| Application OEM             | Optare                        |           |
| Application Architecture    | 1                             |           |
| Application Software Level  | 4                             |           |
| Application Prototype Level | 3                             |           |

If the user does enter a user password and clicks **OK**, the diagnostic session will start with full access:-

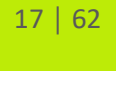

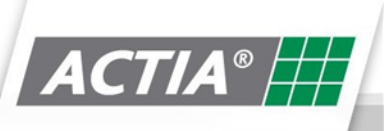

|                                                                                                    | Build D                       |
|----------------------------------------------------------------------------------------------------|-------------------------------|
| Null Data         P         Image: Construction of the second second seco | Retwork Main                  |
|                                                                                                    | Build Data                    |
| Monitor Data                                                                                                    | Value                         |
| Monitor                                                                                                    | P109038- MG MCU Moni.Disp.Dr  |
| Monitor Version                                                                                                    | 1.1.4.19                      |
| Monitor Date                                                                                                    | Mar 13 2015                   |
| Application Data                                                                                                    | Value                         |
| Application                                                                                                    | 32985006- OPT MultIC 2 Master |
| Application Version                                                                                                    | 1.1.4.3                       |
| Application Date                                                                                                    | May 18 2017                   |
| Application OEM                                                                                                    | Optare                        |
| Application Architecture                                                                                                    | 1                             |
| Application Software Level                                                                                                    | 4                             |
| Application Prototype Level                                                                                                    | 3                             |

The first screen above is the **Build Data** screen.

It contains version information about the Application in the Master ECU you are diagnosing.

From this screen, you can navigate to the addition diagnostic function listed below:

- Read Faults
- IO Status
- Master Mode
- Parameters
- Network

| ACTIA                   | l®                                                                                                    |                                                                                                    | Read Faults |
|-------------------------|----------------------------------------------------------------------------------------------------|----------------------------------------------------------------------------------------------------|-------------|
| Build Data              | Read Faults                                                                                                    | Parameters Network                                                                                                    | Main Menu   |
| Ð                       | No Stored Faults present                                                                                                    |                                                                                                    | Section     |
| Refresh                 |                                                                                                    |                                                                                                    |             |
| Refresh<br>Erase Faults | Location                                                                                                    | 7 Description                                                                                                    |             |
| Refresh                 | Location<br>CN105-1 On GB_0 (CMD_OUT02_CN105)                                                                                                    | 7 Description Switch Pack Feed [SLU Feed]                                                                                                    | Section 2   |
| Refresh<br>Erase Faults | Location<br>CN105-1 On GB_0 (CMD_OUT02_CN105)<br>CN1:2 On PWR33_1 (DUTYCYCLE_OUT05)                                                                                         | 7 Description Switch Pack Feed [SLU Feed] Demister Feed (PWM)                                                                                                    | Section 2   |
| Refresh<br>Erase Faults | Location<br>CN105.1 On GB_0 (CMD_OUT02_CN105)<br>CN1:2 On PWR33_1 (DUTYCYCLE_OUT05)<br>CN1:4 On PWR33_1 (CMD_OUT19)                                                         | V         Description           Switch Pack Feed [SLU Feed]         Demister Feed (PWM)           Door 1 Down lights and Inverter Switch (Courtesy Light Option)         Description                                                                                                    | Section 2   |
| Refresh<br>Erase Faults | Location<br>CN105.1 On GB_0 (CMD_OUT02_CN105)<br>CN1:2 On PWR33_1 (DUTYCYCLE_OUT05)<br>CN1:4 On PWR33_1 (CMD_OUT19)<br>CN1:9 On PWR33_4 (INA01)                             | V         Description           Switch Pack Feed [SLU Feed]         Demister Feed (PWM)           Door 1 Down lights and Inverter Switch (Courtesy Light Option)         Seloon Temperature Sensor                                                                                          | Section 2   |
| Refresh<br>Erase Faults | Location<br>CN105.1 On GB_0 (CMD_OUT02_CN105)<br>CN1:2 On PWR33_1 (DUTYCYCLE_OUT05)<br>CN1:4 On PWR33_1 (CMD_OUT19)<br>CN1:9 On PWR33_4 (INA01)<br>CN1:8 On PWR33_4 (INA02) | V         Description           Switch Pack Feed [SLU Feed]         Demister Feed (PWM)           Door 1 Down lights and Inverter Switch (Courtesy Light Option)         Saloon Temperature Sensor           Saloon Temperature Sensor         Engine Bay Air Temperature Sensor (Optional) | Section 2   |

The Read faults screen displays: -

- Stored faults (DTC's) section 1
- Current faults of the system section 2

Pressing the Erase Faults Button will clear the stored faults from the Master ECU memory.

Pressing the Refresh Button will update the current faults display.

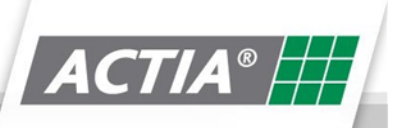

#### 7.3. IO Status

IO Status displays status of all inputs / outputs connected to the Acti-MUX electrical system.

The screen below shows IO displayed when the ECU button is pressed.

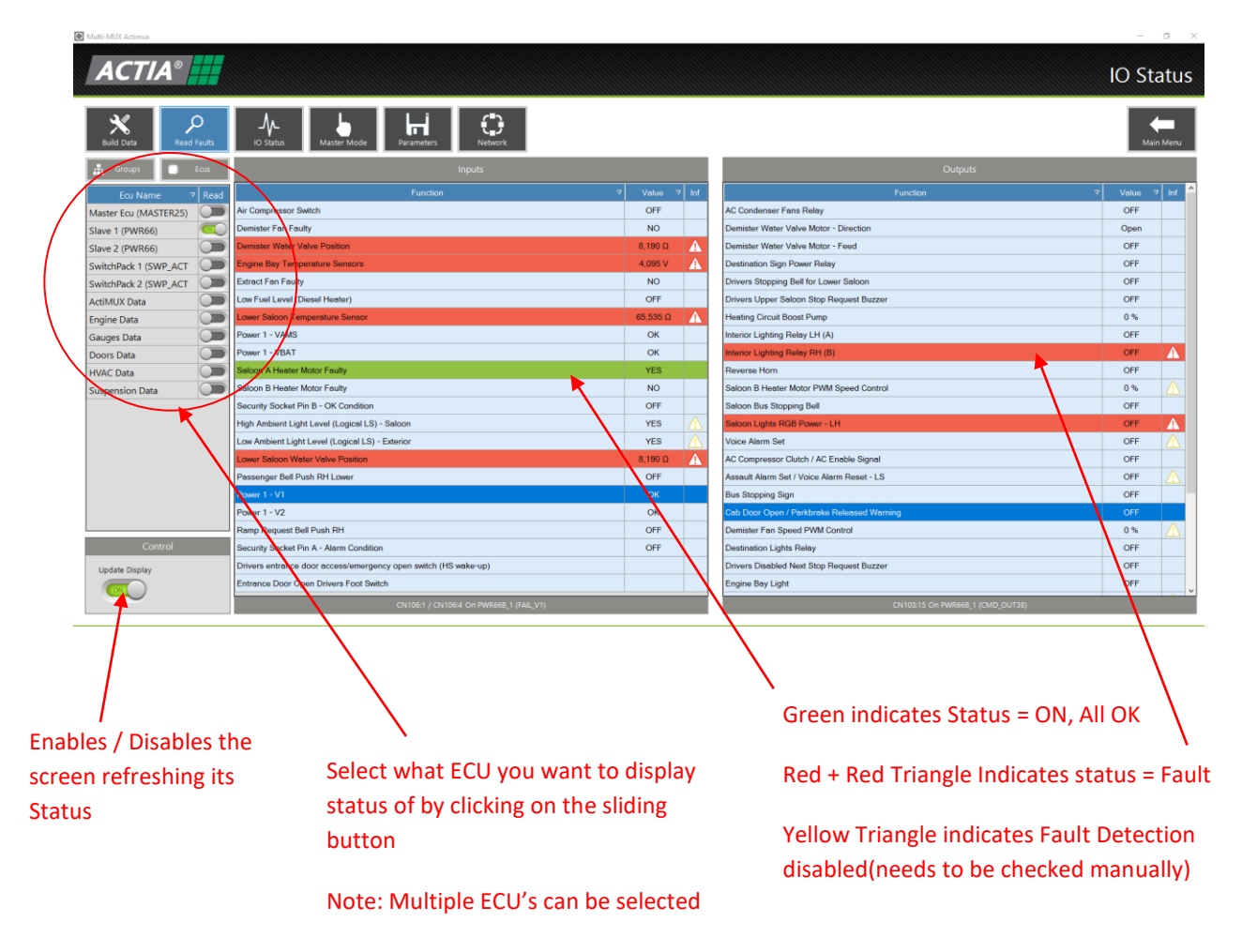

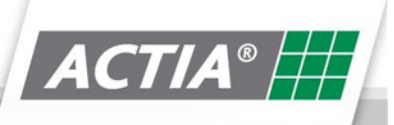

The screen below shows IO displayed when the **Group** button is pressed.

| ACTIA                                                                                                    |                                              |                                                                                                    |                                                                       |                                                                                                    |                         |                                                                                                    | IO Status                                                                              |
|----------------------------------------------------------------------------------------------------|----------------------------------------------|----------------------------------------------------------------------------------------------------|-----------------------------------------------------------------------|----------------------------------------------------------------------------------------------------|-------------------------|----------------------------------------------------------------------------------------------------|----------------------------------------------------------------------------------------|
| *                                                                                                    | Q                                            | -/~ _b                                                                                                    | H O                                                                   |                                                                                                    |                         |                                                                                                    | -                                                                                      |
| Build Data                                                                                                    | Read Faults                                  | IO Status Master Mode Par                                                                                                    | rameters Network                                                      |                                                                                                    |                         |                                                                                                    | Main Meno                                                                              |
| Groups                                                                                                    | Ecus                                         |                                                                                                    |                                                                       |                                                                                                    |                         | Outputs                                                                                                    |                                                                                        |
| Group Name                                                                                                    | 7 Read                                       |                                                                                                    | Function                                                              | 7 Value                                                                                                    | 2 Inf                   | Function                                                                                                    | 7 Value 7 Inf                                                                          |
| Audible Warnings                                                                                                    |                                              | A/C Fault Upper                                                                                                    |                                                                       | No Respor                                                                                                    |                         | AC Condenser Fans Relay                                                                                                    | OFF                                                                                    |
| Brakes                                                                                                    |                                              | CPT Valve Timer                                                                                                    |                                                                       | 0                                                                                                    |                         | Cab AC Switch Illumination                                                                                                    | OFF                                                                                    |
| CCTV                                                                                                    |                                              | Demister Fan Faulty                                                                                                    |                                                                       | NO                                                                                                    |                         | Demister Fan Speed PWM Control                                                                                                    | 0%                                                                                     |
| Door 1                                                                                                    |                                              | Demister Valve Calibrated Fully Closed Positio                                                                                                    | n                                                                     | 0.0                                                                                                    | D                       | Demister Water Valve Motor - Direction                                                                                                    | Open                                                                                   |
| Door 2                                                                                                    |                                              | Demister Valve Calibrated Fully Open Position                                                                                                    | 1                                                                     | 0 Ω                                                                                                    | ١                       | Demister Water Valve Motor - Feed                                                                                                    | OFF                                                                                    |
| External Lighting                                                                                                    |                                              | Demister Valve Requested Position                                                                                                    |                                                                       | 0                                                                                                    | 0                       | Extract Fan PWM speed control                                                                                                    | 0%                                                                                     |
| Gauges                                                                                                    |                                              | Demister Water Valve Position                                                                                                    |                                                                       | 8,190 Ω                                                                                                    | A                       | Heating Circuit Boost Pump                                                                                                    | 0%                                                                                     |
| HVAC System                                                                                                    |                                              | Drivers CablAC Switch                                                                                                    |                                                                       | OFF                                                                                                    | _                       | Lower Saloon Water Valve Motor - Direction                                                                                                    | Open                                                                                   |
| Security                                                                                                    |                                              | Drivers Denister Speed Up Switch                                                                                                    |                                                                       | OFF                                                                                                    |                         | Saloon A Heater Motor PWM Speed Control                                                                                                    | 0%                                                                                     |
| Miscellaneous                                                                                                    |                                              | Drivers Demister Temp Down Switch                                                                                                    |                                                                       | OFF                                                                                                    |                         | Saloon B Heater Motor PWM Speed Control                                                                                                    | 0%                                                                                     |
| Power Supply                                                                                                    |                                              | Drivers Demister Temp Up Switch                                                                                                    |                                                                       | OFF                                                                                                    |                         | Saloon Heating Down Switch Illumination                                                                                                    | OFF                                                                                    |
| Ramp                                                                                                    |                                              | Drivery Saloon Heating Down Switch                                                                                                    |                                                                       | OFF                                                                                                    |                         | Saloon Heating Up Switch Illumination                                                                                                    | OFF                                                                                    |
| Suspension                                                                                                    |                                              | Drivers Saloon Heating Up Switch                                                                                                    |                                                                       | OFF                                                                                                    |                         | Screen Vent Fan                                                                                                    | No Response                                                                            |
| Switch Packs                                                                                                    |                                              | External Air Temperature (BYD Chassis Only)                                                                                                    |                                                                       | 0.0                                                                                                    | A                       | Webasto Heater Enable/Disable                                                                                                    | OFF 🔥                                                                                  |
| Wipers                                                                                                    |                                              | External Air Temperature (BYD Chassis Only)                                                                                                    |                                                                       | 90 °C                                                                                                    | 0                       |                                                                                                    |                                                                                        |
| AirSystem                                                                                                    | ~~~                                          | Extract Fan Enable                                                                                                    |                                                                       | OFF                                                                                                    | 10                      |                                                                                                    |                                                                                        |
| Control                                                                                                    |                                              | Flag Calibration                                                                                                    |                                                                       | 0                                                                                                    |                         |                                                                                                    |                                                                                        |
| Lindate Display                                                                                                    | Sustem Data                                  | HMC Override Active                                                                                                    |                                                                       | OFF                                                                                                    | Ð                       |                                                                                                    |                                                                                        |
|                                                                                                    |                                              | HVAC Overlide Timer                                                                                                    |                                                                       | 300 Sec                                                                                                    | (I)                     |                                                                                                    |                                                                                        |
|                                                                                                    |                                              |                                                                                                    |                                                                       |                                                                                                    | 101                     |                                                                                                    |                                                                                        |
| / Disables sy                                                                                                    | /<br>ystem<br>matiou                         | data                                                                                                    | Select what status of by                                              | ECU you w<br>clicking on                                                                                                    | ant t<br>the s          | o display<br>Sliding No Respor                                                                                                    | nse in Amber colou                                                                     |
| / Disables sy<br>Data is inforu<br>: / Output, i.e<br>tion such as                                                                                                    | /<br>ystem<br>mation<br>e. Inte<br>CAN d     | data<br>n that is not<br>rnal<br>lata, timers,                                                                                                    | Select what<br>status of by<br>button<br>Note: Multij                 | ECU you w<br>clicking on<br>ple ECU's c                                                                                                    | ant t<br>the s<br>an be | o display<br>Sliding No Respor<br>indicates t<br>output is r                                                                                                    | nse in Amber colou<br>he ECU for that Inp<br>not communicating                         |
| / Disables sy<br>Data is inforn<br>t / Output, i.u<br>tion such as                                                                                                    | /<br>ystem<br>matior<br>e. Inte<br>CAN d     | data<br>n that is not<br>rnal<br>lata, timers,                                                                                                    | Select what<br>status of by<br>button<br>Note: Multij                 | ECU you w<br>clicking on<br>ple ECU's c                                                                                                    | ant t<br>the s<br>an be | o display<br>Sliding No Respor<br>indicates t<br>output is r                                                                                                    | nse in Amber colou<br>he ECU for that Inp<br>not communicating                         |
| / Disables sy<br>Data is inform<br>t / Output, i.e<br>tion such as                                                                                                    | ystem<br>mation<br>e. Inte<br>CAN d          | data<br>n that is not<br>rnal<br>lata, timers,                                                                                                    | Select what<br>status of by<br>button<br>Note: Multij                 | ECU you w<br>clicking on<br>ple ECU's c                                                                                                    | ant t<br>the s<br>an be | o display<br>Sliding No Respor<br>indicates t<br>output is r                                                                                                    | nse in Amber colou<br>he ECU for that Ing<br>not communicating<br>- • • ×<br>IO Status |
| / Disables sy<br>Data is inform<br>t / Output, i.e<br>tion such as                                                                                                    | ystem<br>mation<br>e. Inte<br>CAN d          | data<br>n that is not<br>rnal<br>lata, timers,                                                                                                    | Select what<br>status of by<br>button<br>Note: Multij                 | ECU you w<br>clicking on<br>ple ECU's c                                                                                                    | ant t<br>the s<br>an be | o display<br>Sliding No Respor<br>indicates t<br>output is r                                                                                                    | nse in Amber colou<br>he ECU for that Inp<br>not communicating<br>IO Status            |
| / Disables sy<br>Data is inform<br>t / Output, i.e<br>tion such as                                                                                                    | ystem<br>mation<br>e. Inte<br>CAN d          | data<br>n that is not<br>rnal<br>lata, timers,                                                                                                    | Select what<br>status of by<br>button<br>Note: Multip                 | ECU you w<br>clicking on<br>ple ECU's c                                                                                                    | ant t<br>the s<br>an be | o display<br>Sliding No Respor<br>indicates t<br>output is r<br>e selected                                                                                                    | nse in Amber colou<br>he ECU for that Inp<br>not communicating<br>IO Status            |
| / Disables sy<br>Data is inform<br>t / Output, i.e<br>tion such as                                                                                                    | ystem<br>mation<br>e. Inte<br>CAN c          | data<br>n that is not<br>rnal<br>lata, timers,                                                                                                    | Select what<br>status of by<br>button<br>Note: Multip                 | ECU you w<br>clicking on<br>ple ECU's c                                                                                                    | ant t<br>the s<br>an be | o display<br>sliding No Respor<br>indicates t<br>output is r<br>e selected                                                                                                    | nse in Amber colou<br>he ECU for that Inp<br>not communicating<br>IO Status            |
| / Disables sy<br>Data is inform<br>t / Output, i.e<br>tion such as                                                                                                    | ystem<br>mation<br>e. Inte<br>CAN d<br>CAN d | data<br>n that is not<br>rnal<br>lata, timers,                                                                                                    | Select what<br>status of by<br>button<br>Note: Multip                 | ECU you w<br>clicking on<br>ple ECU's c                                                                                                    | ant t<br>the s<br>an be | o display<br>sliding No Respor<br>indicates t<br>output is r<br>e selected<br>Outputs<br>Function                                                                                                    | nse in Amber colou<br>he ECU for that Inp<br>not communicating<br>IO Status            |
| / Disables sy<br>Data is inform<br>t / Output, i.e<br>tion such as                                                                                                    | ystem<br>mation<br>e. Inte<br>CAN d          | data<br>n that is not<br>rnal<br>lata, timers,                                                                                                    | Select what<br>status of by<br>button<br>Note: Multip<br>Note: Multip | ECU you w<br>clicking on<br>ple ECU's c                                                                                                    | ant t<br>the s<br>an be | o display<br>Sliding No Respor<br>indicates t<br>output is r<br>e selected<br>Output<br>Functor<br>Output<br>Functor<br>Output<br>Output                                                                                                    | nse in Amber colou<br>the ECU for that Inp<br>not communicating<br>IO Status           |
| / Disables sy<br>Data is inform<br>t / Output, i.e<br>tion such as                                                                                                    | ystem<br>mation<br>e. Inte<br>CAN d          | data<br>n that is not<br>rnal<br>lata, timers,<br>voint<br>Analogue Input 1<br>Analogue Input 1<br>Analogue Input 2<br>Analogue Input 2<br>Analogue Input 3<br>Analogue Input 3                                                                                                    | Select what<br>status of by<br>button<br>Note: Multip<br>Note: Multip | ECU you w<br>clicking on<br>ple ECU's c<br>of<br>velocity<br>of<br>e<br>e<br>e<br>e<br>e<br>e                                                                                                    | ant t<br>the s<br>an be | o display<br>sliding No Respor<br>indicates t<br>output is r<br>e selected<br>Output<br>Function<br>Output<br>Output<br>Function<br>Output<br>Output<br>Output<br>Output<br>Output                                                                                                    | nse in Amber colou<br>he ECU for that Inp<br>not communicating<br>IO Status            |
| / Disables sy<br>Data is inform<br>t / Output, i.e<br>tion such as Image: Active<br>ACTIA Image: Active<br>ACTIA Image:                                                                                                    | ystem<br>mation<br>e. Inte<br>CAN d          | data<br>n that is not<br>rnal<br>lata, timers,<br>Avalogue input 1<br>Avalogue input 2<br>Avalogue input 2<br>Avalogue input 3<br>Avalogue input 3<br>Aval                                                                                                    | Select what<br>status of by<br>button<br>Note: Multip<br>Note: Multip | ECU you w<br>clicking on<br>ple ECU's c<br>or<br>or<br>or<br>or<br>or                                                                                                    | ant t<br>the s<br>an be | o display<br>Sliding No Respor<br>indicates t<br>output is r<br>e selected<br>Cutput<br>Function<br>Cutput<br>Guiput 1-Boolean<br>Cutput<br>Guiput 1-Boolean<br>Cutput<br>Guiput 1-Boolean<br>Cutput<br>Guiput 1-Corrent<br>Cutput<br>Guiput 1-Cutrent<br>Cutput<br>Guiput 1-Cutrent<br>Cutput<br>Guiput 3-Cutrent<br>Cutput<br>Guiput 3-Cutrent<br>Cutput 3-Cutrent<br>Cutput 3-Cutput 3-Cutrent<br>Cutput 3                                                                                                    | nse in Amber colou<br>he ECU for that Inp<br>not communicating<br>IO Status            |
| / Disables sy<br>Data is inform<br>t / Output, i.e<br>tion such as<br>Mater Eq. (MASTER<br>Slave 3 (PWR33)<br>Slave 3 (PWR33)                                                                                                    | ystem<br>mation<br>e. Inte<br>CAN c          | data<br>h that is not<br>rnal<br>lata, timers,<br>saba<br>Analogue Input 1<br>Analogue Input 1<br>Analogue Input 2<br>Analogue Input 2<br>Analogue Input 3<br>Analogue Input 3                                                                                                    | Select what<br>status of by<br>button<br>Note: Multip                 | ECU you w<br>clicking on<br>ple ECU's c<br>off<br>4<br>off<br>4<br>off<br>4                                                                                                    | ant t<br>the s<br>an be | o display<br>Sliding No Respor<br>indicates t<br>output is r<br>e selected<br>Output - Command<br>Output - Command<br>Output - C                                                                                                    | IO Status                                                                              |
| / Disables sy     Data is inform     t / Output, i.e     tion such as                                                                                                    | ystem<br>mation<br>e. Inte<br>CAN d<br>CAN d | data<br>that is not<br>rnal<br>lata, timers,<br>visue<br>visue | Select what<br>status of by<br>button<br>Note: Multip                 | ECU you w<br>clicking on<br>ple ECU's c<br>4<br>9<br>9<br>9<br>9<br>9<br>9<br>9<br>9<br>9<br>9<br>9<br>9<br>9<br>9<br>9<br>9<br>9<br>9                                                                                                    | ant t<br>the s<br>an be | o display<br>sliding No Respor<br>indicates t<br>output is r<br>e selected<br>Output<br>Sector<br>Output - Boolean<br>Output - Boolean<br>Output - Boolean<br>Output - Boolean<br>Output - Boolean<br>Output - Commend<br>Output - Commend<br>Output - Commend<br>Output - Commend<br>Output - Commend                                                                                                    | nse in Amber colou<br>he ECU for that Inp<br>not communicating<br>IO Status            |
| / Disables sy<br>Data is inform<br>t / Output, i.e<br>tion such as Image: Mathematic Action Image: Mathematic Action<                                                                                                    | ystem<br>mation<br>e. Inte<br>CAN d          | data<br>n that is not<br>rnal<br>lata, timers,<br>Analogue Input 1<br>Analogue Input 1<br>Analogue Input 2<br>Analogue Input 2<br>Analog                                                                                                    | Select what<br>status of by<br>button<br>Note: Multip                 | ECU you w<br>clicking on<br>ple ECU's c<br>or<br>or<br>or<br>or<br>or<br>or<br>or<br>or<br>or<br>or<br>or<br>or<br>or                                                                                                    | ant t<br>the s<br>an be | o display<br>sliding No Respor<br>indicates t<br>output is r<br>e selected<br>Output 1-Bookan<br>Output 1-Command<br>Output 1-Command<br>Output 1-Command<br>Output 1-Command<br>Output 1-Command<br>Output 1-Command<br>Output 2-Bookan<br>Output 2-Bookan<br>Output 2-Bookan<br>Output 2-Bookan<br>Output 2-Bookan<br>Output 2-Bookan<br>Output 2-Bookan<br>Output 2-Bookan<br>Output 2-Bookan<br>Output 2-Bookan<br>Output 2-Bookan<br>Output 2-Bookan<br>Output 2-Bookan                                                                                                    | nse in Amber colou<br>the ECU for that Inp<br>not communicating<br>IO Status           |
| / Disables sy<br>Data is inform<br>t / Output, i.4<br>tion such as<br>Mater for Market<br>Save 1 (PWR33)<br>Slave 3 (PWR33)                                                                                                    | ystem<br>mation<br>e. Inte<br>CAN d          | data<br>h that is not<br>rnal<br>lata, timers,<br>Analogue input 1<br>Analogue input 1<br>Analogue input 2<br>Analogue input 2<br>Analogue input 2<br>Requercy input 1<br>- Tomo Off<br>Frequency input 1<br>- Tomo Off<br>Frequency input 2<br>- Solean<br>Frequency input 2<br>- Solean<br>Frequency input 3<br>- Solean<br>Frequency input 3<br>- Solean<br>Frequency input 3<br>- Solean<br>Frequency input 3<br>- Solean<br>Frequency input 3<br>- Solean<br>Frequency input 3<br>- Solean<br>Frequency input 3<br>- Solean<br>Frequency input 3<br>- Solean<br>Frequency input 3<br>- Solean<br>Frequency input 3<br>- Solean<br>- Solean<br>-                                                                                                    | Select what<br>status of by<br>button<br>Note: Multip                 | ECU you w<br>clicking on<br>ple ECU's ca<br>off<br>d<br>off<br>d<br>o | ant t<br>the s<br>an be | o display<br>Sliding No Respor<br>indicates t<br>output is r<br>e selected<br>Vuputs<br>Function<br>Output - Boolean<br>Output - Boolean<br>Output - Commend<br>Output - Commend                                                                                                    | nse in Amber colou<br>he ECU for that Inp<br>not communicating<br>IO Status            |
| / Disables sy Data is informed to a second second seco | ystem<br>mation<br>e. Inte<br>CAN d          | data that is not rnal lata, timers,                                                                                                    | Select what<br>status of by<br>button<br>Note: Multip<br>Inputs       | ECU you w<br>clicking on<br>ple ECU's ci<br>d<br>e<br>e<br>e<br>e<br>e<br>e<br>e<br>e<br>e<br>e<br>e<br>e<br>e<br>e<br>e<br>e<br>e<br>e                                                                                                    | ant t<br>the s<br>an be | o display<br>Sliding No Respor<br>indicates t<br>output is r<br>e selected<br>Uutput<br>Subjects<br>Subjects<br>Subj | IO Status                                                                              |
| / Disables sy Data is informed of the system of the system of | ystem<br>mation<br>e. Inte<br>CAN d          | data that is not rnal lata, timers, lata, timers, lata, ti                                                                                                    | Select what<br>status of by<br>button<br>Note: Multip                 | ECU you w<br>clicking on<br>ple ECU's c<br>of<br>d<br>of<br>d<br>of<br>d<br>of<br>d<br>d<br>of<br>d<br>d<br>of<br>d<br>of<br>d                                                                                                    | antt<br>the<br>an be    | o display<br>Sliding No Respor<br>indicates t<br>output is r<br>e selected<br>Output - Bookan<br>Output - Command<br>Output - Command<br>Output - Day<br>Output - Day<br>Output - Command<br>Output - Command                                                                                                    | IO Status                                                                              |

21567

OFF

21600

OFF

23747

OFF

21600

OFF

The screen above shows IO displayed when Multi-MUX does not have the diagnostic data for the ecu

tput 3 - Voltag

utput 4 - Boolea

Output 4 - Current

utput 4 - Duty

Output 4 - Voltage

output 5 - Bo

utput 5 - Cor

Dutput 4 - Com

0 V OFF OFF

14 mA

0 %

0 V

OFF

OFF

ion : 1.5.6 | Data : Information

MultiMUX User Guide

Showing status of vehicle inputs and outputs..

put 3 - Analog

Input 3 - Boolean

nput 4 - Analog

nput 4 - Boolean

nput 6 - Analog

nput 6 - Booler

being diagnosed. (note: no groups - only Default group displayed)

ut 5 - An nput 5 - Boolean

#### 7.4. Master Mode

Master Mode allows the user to directly control outputs connected to the Acti-MUX electrical system.

The screen below shows Master Mode when the Groups button is pressed.

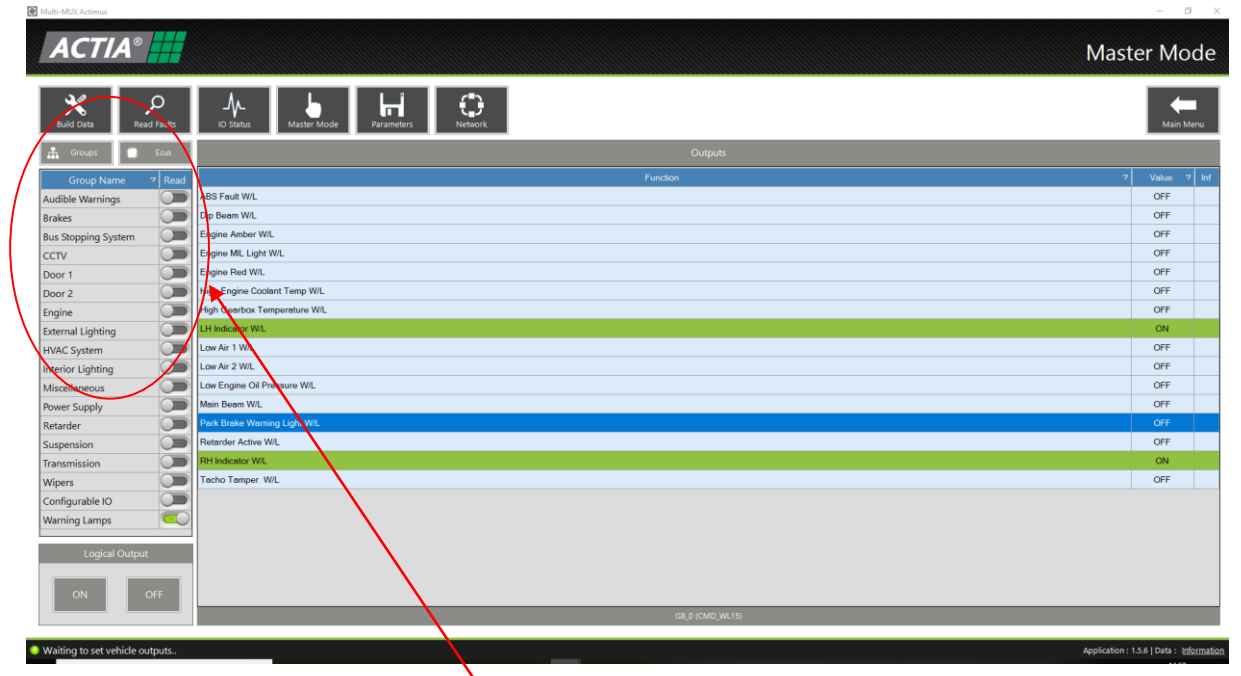

 Select what group you want to display parameters of by clicking on the sliding button

#### Note: Multiple groups can be selected

To activate an output, select the output required from the list in the Function window, then use the control panel in the lower LH part of the screen to control the output, see below: -

| Wip | er Speed C | ontrol |
|-----|------------|--------|
| OFF | S          | F      |

Wiper Control

| Logical | Output |
|---------|--------|
| ON      | OFF    |

Logical ON / OFF Control

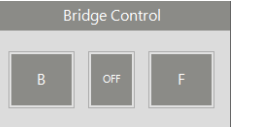

Bridge Control

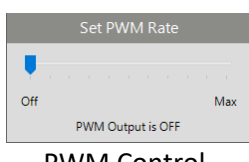

PWM Control

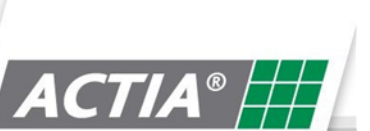

The screen below shows Master Mode when the **ECU** button is pressed.

| Multi-MUX Actimux              |                                                                                                    | -             | o ک      |
|--------------------------------|----------------------------------------------------------------------------------------------------|---------------|----------|
| ACTIA®                         | Ma                                                                                                    | ster M        | lode     |
| Build Data Read Faults         | 10 Status<br>Na Status Made Parameters Network                                                                                                    | ма            | in Menu  |
| 🚠 roups 📄 Ecus                 | Outputs                                                                                                    |               |          |
| Ecu Name 🤊 Read                | Function 7                                                                                                    | Value         | 7 Inf    |
| Aaster Ecu (MULTIC2)           | Add Fault Wil.                                                                                                    | OFF           |          |
| lave 1 (PWR33)                 | Bettery Master Push Illumination (PWM)                                                                                                    | 0 %           |          |
| lave 2 (PWR33)                 | Dayant Running Lamp Main Light Feed (Optional)                                                                                                    | OFF           |          |
| lave 3 (PWR33)                 | Dayloght Running Lamp Sidelight Feed (Optional)                                                                                                    | OFF           |          |
| lave 4 (PWR33)                 | Dip Behm WL                                                                                                    | OFF           |          |
| witchPack 1 (SWP_ACT           | Engine Amber W/L                                                                                                    | OFF           |          |
| witchPack 3 (SWP_ACT           | Engin MIL Light W/L                                                                                                    | OFF           | 4        |
|                                | Engrine 4 W/L                                                                                                    | OFF           | 4        |
|                                | Garge Bockgoht Intensity                                                                                                    | 0 %           | 4        |
| <b>`</b>                       | Herdwired Switch Illumination Output (LOGICAL)                                                                                                    | OFF           |          |
| $\backslash$                   | Hazard Push Illumbedion (PWM)                                                                                                    | 100 %         | A        |
| $\sim$ $\sim$                  | High Engine Coolent Temp WL                                                                                                    | OFF           |          |
| $\sim$                         | High Geerbox Lemperature W/L                                                                                                    | OFF           |          |
|                                | Ighton Push Illumination (PTM)                                                                                                    | 0%            |          |
|                                |                                                                                                    | ON            |          |
|                                |                                                                                                    | OFF           |          |
|                                | Low Rain of Departure Wit                                                                                                    | OFF           |          |
|                                | Low Engine On Product vir.                                                                                                    | OFF           |          |
|                                | The set of the set of the set of | OFF           | +        |
|                                | Child - Bernaria                                                                                                    | OFF           |          |
|                                | Park Brake Warning Light Wil.                                                                                                    | OFF           |          |
|                                |                                                                                                    |               |          |
|                                |                                                                                                    |               |          |
| Vaiting to set vehicle outputs | Application                                                                                                    | o: 156   Data | Informat |
| -                              | Select what ECU you want to display IO<br>of by clicking on the sliding button                                                                                                    |               |          |
|                                | Note: Multiple ECU's can be selected                                                                                                    |               |          |

#### 7.5. Parameters

Viewing and adjusting parameters are dependent on what level password is entered by the user.

| Multi-MUX Actimux                                                                                                    |                                             |           | – Ø ×                                    |
|----------------------------------------------------------------------------------------------------|---------------------------------------------|-----------|------------------------------------------|
|                                                                                                    |                                             |           | Parameters                               |
| Build Data Read Faults IO Status                                                                                                    | Master Mode Parameters Network              |           | Main Menu                                |
| 📰 Show All 📋 Clear All                                                                                                    |                                             |           |                                          |
| Coup Name 7 Shov A                                                                                                    | Parameter Name                              | 7 Value 7 | Options                                  |
| Ardible Warnings Door 1 Settings 1                                                                                                    |                                             | 8200      |                                          |
| Bus Stopping System Door1Settings2                                                                                                    |                                             | 1029      | ~                                        |
| Door 1 Coor 1 Door 1 Coor 1 Co |                                             | 1280      | ×                                        |
| Door 2 PB SS_AssaultA                                                                                                    | am                                          | 2         | 1 momentary switch                       |
| HVAC System PB \$S StartSect                                                                                                    | ann yye<br>antyAlarmType                    | 0         | Hom ~                                    |
| Security Start Security                                                                                                    |                                             | 2         |                                          |
| Interior Lighting                                                                                                    | Select what group you want to display       |           |                                          |
| Miscellaneous                                                                                                    | Sciect what group you want to display       |           |                                          |
| Ramp                                                                                                    | parameters of by clicking on the sliding    |           |                                          |
| Adia Only                                                                                                    | hutton                                      |           |                                          |
| Configuration Options                                                                                                    |                                             |           |                                          |
| Parameter File Numb                                                                                                    |                                             |           |                                          |
|                                                                                                    | Note: Multiple groups can be selected       |           |                                          |
| Save Load Restore Store                                                                                                    |                                             |           |                                          |
| Edit Parameter Value                                                                                                    | Door1Settings1                              | 7 Value 7 | Options                                  |
| Min PB_DR1_FootSw                                                                                                    | Control                                     | 0         | Door Open Only                           |
| Max 65535 PB_DR1_ParkBra                                                                                                    | AreClose                                    | 0         | Disabled V                               |
| Harue S200 PB_DR1_Faikure                                                                                                    | veEdge                                      | 1         | Fitted V                                 |
| Write                                                                                                    | Calent II they tank                         |           | <b>~</b>                                 |
| Value to Write                                                                                                    | зелесь на шастирия                          |           |                                          |
| Showing vehicle parameters                                                                                                    |                                             |           | Application : 1.5.6   Data : Information |
| _                                                                                                    |                                             |           |                                          |
|                                                                                                    | Baremotors can be adjusted f                | from      |                                          |
|                                                                                                    | Parameters can be aujusted i                | nom       |                                          |
|                                                                                                    | Drop down box                               |           |                                          |
|                                                                                                    | Edit Deventer Velve en                      | stion     |                                          |
|                                                                                                    | <ul> <li>Eait Parameter Value se</li> </ul> | cuon      |                                          |
| MultiNALIX Lloor Colo                                                                                                    |                                             |           |                                          |
| wultivity user Guid                                                                                                    | ie                                          |           |                                          |
|                                                                                                    |                                             |           |                                          |

7.5.1. Save

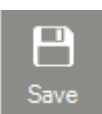

This feature allows the user to save the current Master ECU parameters to a .xml Parameter file. The user will be allowed to name the file to whatever you choose, via a windows browser window, see below: -

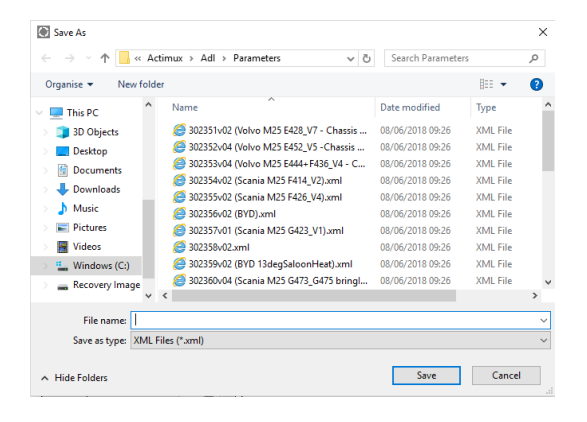

#### 7.5.2. Load

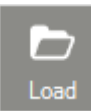

This feature allows user to load an existing .xml Parameter file into the Master ECU.

The user will be allowed to choose the parameter file, via a windows browser window, see below: -

| 💽 Open               |                                        |                  |          | × |
|----------------------|----------------------------------------|------------------|----------|---|
| ←      →             | timux > AdI > Parameters ~ で           | Search Paramete  | rs       | P |
| Organise 👻 New folde | er                                     | B                | -        | ? |
| OneDrive             | Name                                   | Date modified    | Туре     | ^ |
| TILLOC               | 302351v02 (Volvo M25 E428_V7 - Chassis | 08/06/2018 09:26 | XML File |   |
| This PC              | 302352v04 (Volvo M25 E452_V5 - Chassis | 08/06/2018 09:26 | XML File |   |
| > 🧊 3D Objects       | 302353v04 (Volvo M25 E444+F436_V4 - C  | 08/06/2018 09:26 | XML File |   |
| 🔉 🔜 Desktop          | 302354v02 (Scania M25 F414_V2).xml     | 08/06/2018 09:26 | XML File |   |
| 🗧 🗄 Documents        | 302355v02 (Scania M25 F426_V4).xml     | 08/06/2018 09:26 | XML File |   |
| > 🕹 Downloads        | 302356v02 (BYD).xml                    | 08/06/2018 09:26 | XML File |   |
| Music                | Availation (Scania M25 G423_V1).xml    | 08/06/2018 09:26 | XML File |   |
| Dictures             | 302358v02.xml                          | 08/06/2018 09:26 | XML File |   |
|                      | 302359v02 (BYD 13degSaloonHeat).xml    | 08/06/2018 09:26 | XML File |   |
| Videos               | 302360v04 (Scania M25 G473_G475 bringl | 08/06/2018 09:26 | XML File |   |
| Windows (C:)         | 302361v03 (BYD_G278 - RevMute180).xml  | 08/06/2018 09:26 | XML File |   |
| 🗧 👝 Recovery Image   | 302362v02 (BYD_G283_G284 - HeatScreen  | 08/06/2018 09:26 | XML File | ~ |
| Nukurah 🗸 🗸 🗸        | <                                      |                  |          | > |
| File n               | ame:                                   | XML Files (*.xml | )        | ~ |
|                      |                                        | Open             | Cancel   |   |

#### 7.5.3. Restore

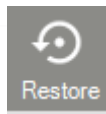

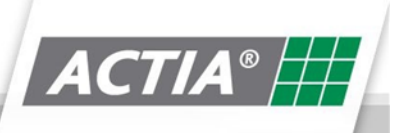

This feature allows the user to restore the parameters to their default values in the Master ECU. The user will be prompted to confirm this function, see below: -

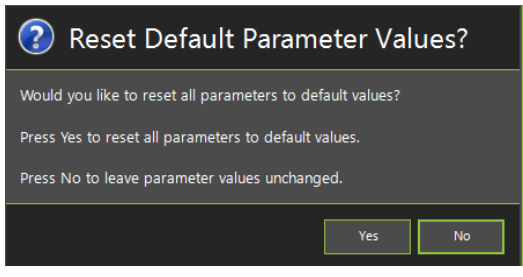

#### 7.5.4. Store

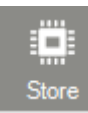

This feature allows the user to store the current displayed Parameters in the Master ECU, instead of manually putting the system to sleep.

The user will be prompted to confirm this function, see below: -

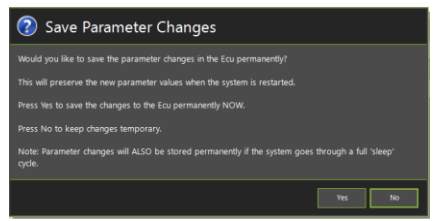

#### 7.6. Network

The Network screen displays summary information about all the ECU's on the electrical system

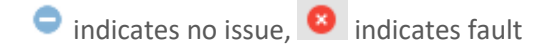

#### The summary reports are: -

- Network Initialisation Faults
  - Displays faults from when the Acti-MUX system was first Initialised or powered up, i.e.
     Power xx Not responding
- Slave Status Report
  - o Displays a List of expected slave Power units on the Acti-MUX system.
  - Displays each slave unit's status, ECU number, Wakeup origin, Firmware / Hardware versions
- Initialisation and Integrity Report
  - o Displays a List of expected slave Power units on the Acti-MUX system.
  - Displays a summary of possible issues for slave unit when they system was first Initialised or powered up, i.e. No response, CRC Error, Address conflict
- Slave Can Link Status

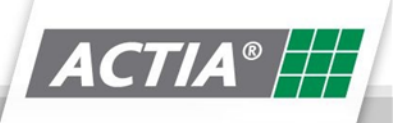

- o Displays a List of expected slave Power units on the Acti-MUX system.
- Displays a summary of what the Master ECU has instructed the Slave ECU to do, i.e. Restart, Reset, Inhibit mode, etc.

| Mult     | -MUX Actimux    |               |                 |              |               |                  |                    |                                |                       |                      |           |   |            | - 5 ×                         |
|----------|-----------------|---------------|-----------------|--------------|---------------|------------------|--------------------|--------------------------------|-----------------------|----------------------|-----------|---|------------|-------------------------------|
|          | A <i>CTI</i>    | A°            |                 |              |               |                  |                    |                                |                       |                      |           |   |            | Network                       |
|          | X<br>Build Data | Read Fi       | aults IO Status | Master M     | de Parameters | Network          |                    |                                |                       |                      |           |   |            | Main Menu                     |
|          |                 |               |                 |              |               |                  | Network Initi      | alisation Faults               |                       |                      |           |   |            |                               |
|          |                 | Initialisatio | in Fault        |              |               |                  |                    | Fault Der                      | scription             |                      |           |   |            |                               |
| <b>P</b> | 5               | PWR66@2 not   | responding      |              |               |                  | Possit             | le power wiring fault, communi | cations wiring fault. | or faulty slave unit |           |   |            |                               |
|          |                 |               |                 |              |               |                  |                    |                                |                       |                      |           |   |            |                               |
|          | Type            | Addr          | Firm            | ware Version |               | Firmware Variant |                    | Hardware Number                |                       | Parameter            | Crc       |   | Wakeup     |                               |
| 0        | PWR66           | 2             |                 | 0            |               | 0                |                    | 0                              |                       | 0                    |           |   | Unknow     | wn                            |
|          |                 |               |                 | _            |               |                  | Initialisation and | Integrity Report               | '                     |                      |           |   |            |                               |
|          |                 |               | Same Add        |              | Restarted     | Not Exp          | ected              |                                |                       | Sleep Mode           | No Respor |   |            | Wakeup                        |
|          | PWR66           | 1             | •               |              | 0             |                  |                    | 0                              |                       | 0                    | 0         |   |            | Unknown                       |
| 0        | PWR66           | 2             | •               |              | 0             | 0                |                    | •                              |                       | 0                    | 0         |   |            | Unknown                       |
|          |                 |               |                 |              |               |                  | Slave Can          | Link Status                    |                       |                      |           |   |            |                               |
|          |                 |               |                 |              |               |                  |                    |                                |                       |                      |           |   |            |                               |
| 0        | PWR66           | 1             | •               | •            | •             | •                | •                  | •                              | •                     | 0                    | 0         | ( | 0          | 0                             |
| •        | PWR66           | 2             | •               | 0            | •             | •                | •                  | •                              | 0                     | 0                    | 0         | ( | •          | •                             |
| l        |                 |               |                 |              |               |                  |                    |                                |                       |                      |           |   |            |                               |
| l        |                 |               |                 |              |               |                  |                    |                                |                       |                      |           |   |            |                               |
| Shr      | wina netwo      | rk configura  | ation.          |              |               |                  |                    |                                |                       |                      |           |   | Applicatio | n : 1.5.6   Data : Informatio |

#### 7.7. Start Download Session

To start a diagnostic session, click on the Start Download Session button

The following screen will be displayed, prompting for a download password (This may not be the same password for accessing the diagnostic session)

| Enter Password                                             |
|------------------------------------------------------------|
| Please enter a password below to start a download session. |
|                                                            |
|                                                            |
|                                                            |
| OK Cancel                                                  |

The download password is specific for each vehicle manufacturer. Generally, it is the name of the deployment created in Multi-MUX Manager.

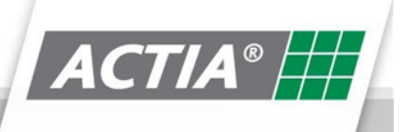

MultiMUX User Guide

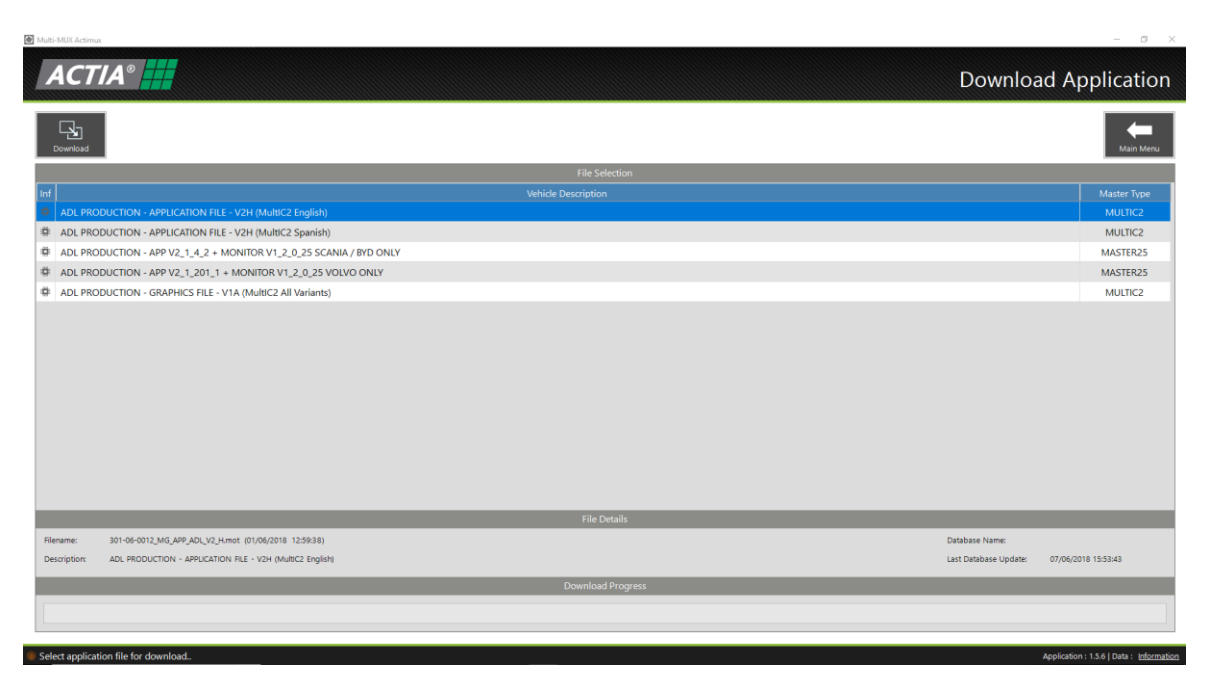

When the correct deployment password is entered, the following screen will be displayed: -

This screen will list the files available for download and the Master ECU that they are for.

Click on the file required from the list and then click the **Download** button.

You will then be prompted to select a Parameter File to download

| ② Download Parameter File                                                                      |
|------------------------------------------------------------------------------------------------|
| Would you like to download a vehicle parameter file after downloading the vehicle Application? |
| Press Yes to select a parameter file to download after the application download.               |
| Press No to download the application without a parameter file.                                 |
| Yes No                                                                                         |

If you require a parameter file to be downloaded, click the Yes button

A windows browser window will then open, allowing you to navigate to where the parameter file is located on your PC

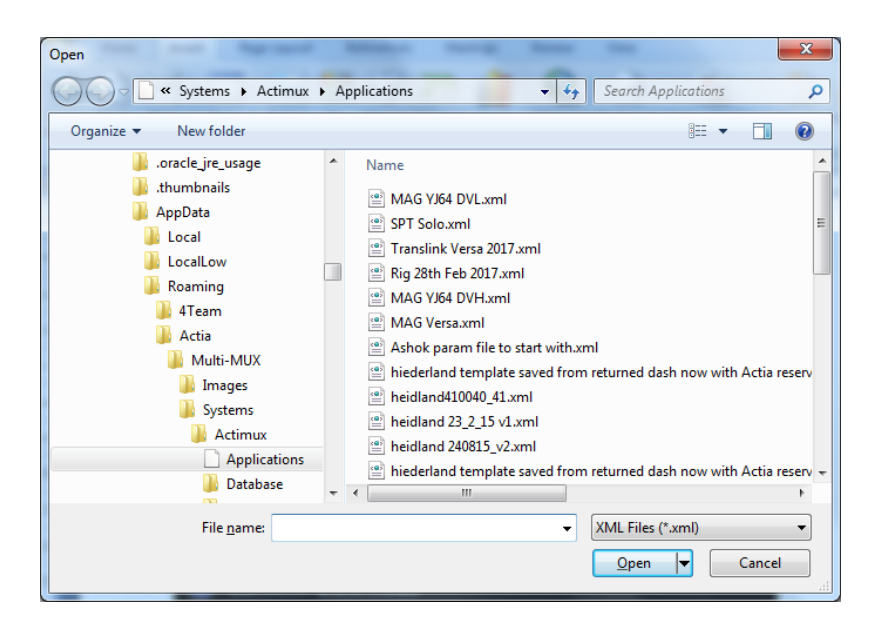

Select the parameter file and click the open Button.

The following confirmation screen will be displayed. Click Yes button to proceed

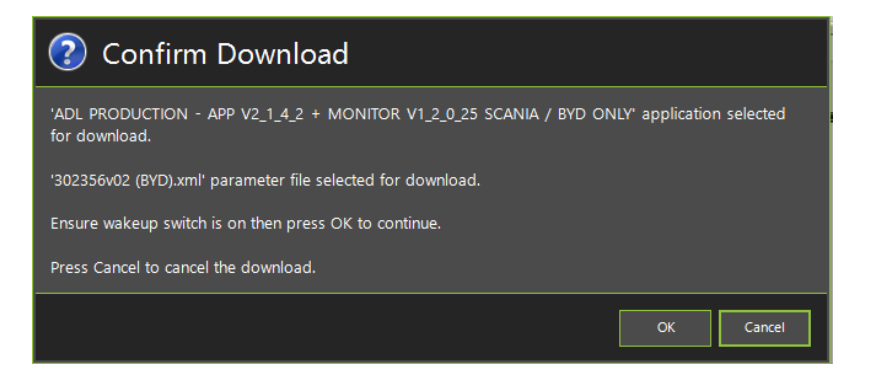

Your Download should now start.

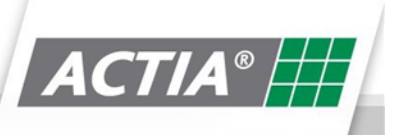

|                                                                                      | Download Application             |
|--------------------------------------------------------------------------------------|----------------------------------|
| Soundoad Marcal                                                                      | Lizih Menzi                      |
|                                                                                      |                                  |
| Vehicle Description                                                                  | Master Type                      |
| ADL PRODUCTION - APP V2_1_2_1 + MONITOR V1_2_0_25 VOLVO ONLY                         | MASTER25                         |
| ADL PRODUCTION - APP V2_1_3_2 + MONITOR V1_2_0_25 SCANIA / BYD ONLY                  | MASTER25                         |
| ADL PRODUCTION - APPLICATION FILE - V2C (MultIC2 English)                            | MULTIC2                          |
| ADL PRODUCTION - APPLICATION FILE - V2C (MultIC2 Spanish)                            | MULTIC2                          |
| ADL PRODUCTION - GRAPHICS FILE - V1A (MultIC2 All Variants)                          | MULTIC2                          |
| File Details                                                                         |                                  |
| Application Filename: 301-06-0014_FS_ADL_V1_A.mhx (25/07/2017 10:36:12)              | Database Name:                   |
| Application Description: ADL PRODUCTION - GRAPHICS FILE - V1A (MultIC2 All Variants) | Last Database Update: 01/01/2016 |
| Download Progress                                                                    |                                  |
|                                                                                      |                                  |
|                                                                                      |                                  |
|                                                                                      |                                  |
| Downloading file to vehicle Ecu (47%)                                                | Application : 1.3.1   Data : V20 |
|                                                                                      |                                  |
| ↑ · · · · · · · · · · · · · · · · · · ·                                              |                                  |
|                                                                                      |                                  |
|                                                                                      |                                  |
|                                                                                      |                                  |
|                                                                                      |                                  |

The Status of the download is indicated here and by the green progress bar

A typical download will take approximately 3 minutes to complete.

The following screen will be displayed if download is completed successfully: -

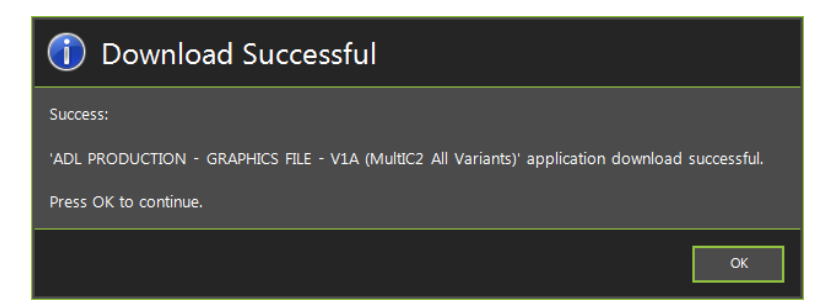

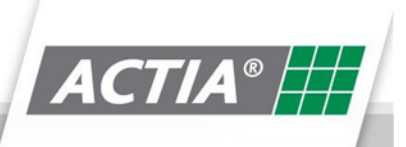

#### 7.8. Check Online Updates

Check Online Updates Check online for database and vehicle update

This function allows the user to update the diagnostic data of the Multi-MUX diagnostic tool. Depending upon the licence purchased will determine what vehicle manufacturers are supported.

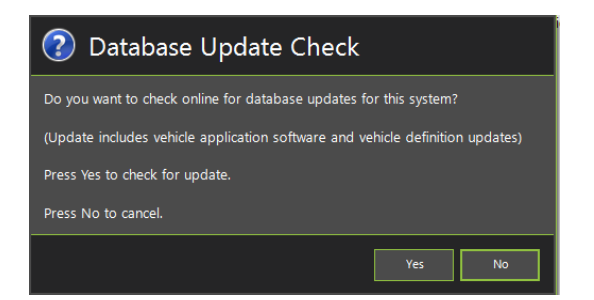

When the user, clicks the Check Online Updates button, the dialog box above will appear. Click Yes to check for updates.

#### Updating 'actimux-sol' database files from server.. 100% Completed

The lower left status bar will indicate the status of the update, see example above.

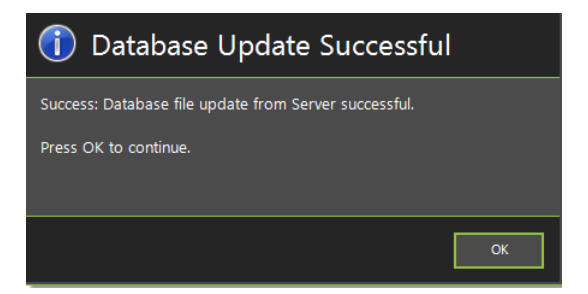

Once the update is complete, the dialog box above will appear to confirm the update is sucessful.

|                  |     | Installed<br>Database | Lotest<br>Database | Requires<br>Generic | Requires<br>Application |                            |   |
|------------------|-----|-----------------------|--------------------|---------------------|-------------------------|----------------------------|---|
| Generic          | GEN | V2018_01              | V2018_01           | V2017_01            |                         | Current database installed | 0 |
| Optare           | OPT | V2018_22              | V2018_22           | V2018_01            | 1.5.1                   | Current database installed | 0 |
| Alexander Dennis | ADL | V2018_28              | V2018_28           | V2018_01            | 1.5.1                   | Current database installed | 0 |
| Dennis Eagle     | DNE | V2018_25              | V2018_25           | V2018_01            | 1.5.1                   | Current database installed | 0 |
| Irizar           | IZR | V2018_23              | V2018_23           | V2018_01            | 1.5.1                   | Current database installed | 0 |
| Castrosua        | CAS | V2018_20              | V2018_20           | V2018_01            | 1.5.1                   | Current database installed | 0 |
| Solaris          | SOL | V2018_20              | V2018_20           | V2018_01            | 1.5.1                   | Current database installed | 0 |
| Actia            | ACT | V2018_27              | V2018_27           | V2018_01            | 1.5.1                   | Current database installed | 0 |

Click OK, then the above information box wil appear to indicate what manufacturers have been updated.

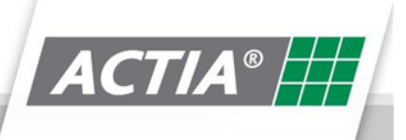

### 7.9. Edit Software Options

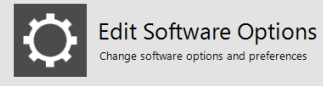

This function allows the user to select the diagnostic connection options of the Multi-MUX diagnostic tool.

| Multi-MUX Actimus                                                                                                  | -                                                     |
|----------------------------------------------------------------------------------------------------|-------------------------------------------------------|
|                                                                                                    | Software Settings                                     |
| settings                                                                                                    | Main Meru                                             |
| Connection Settings     Protocol Selection     Diagnostics over Ethernet (DolP) DelP Network Inter-se     Ethernet |                                                       |
|                                                                                                    |                                                       |
| $\sim$                                                                                                    |                                                       |
|                                                                                                    |                                                       |
|                                                                                                    |                                                       |
|                                                                                                    | $\mathbf{A}$                                          |
|                                                                                                    |                                                       |
|                                                                                                    | $\langle \cdot \rangle$                               |
|                                                                                                    | $\langle \rangle$                                     |
|                                                                                                    |                                                       |
| Waiting for user to edit software settings                                                                         | Application : 1.3.6 [ Data : information              |
|                                                                                                    | $\langle \rangle$                                     |
| Select the Diagnostic Protocol you want to use from the                                                            | Select the Diagnostic Protocol option you want to use |
| dropdown box: -                                                                                                    | from the dropdown box: -                              |
| Diagnostic over CAN (DoCAN) – uses Basic XS                                                                        | Diagnostic over CAN (DoCAN)                           |
| Diagnostic over Ethernet (DoIP) – Uses Ethernet cable                                                              | • Auto Detect CAN Bus Speed                           |
|                                                                                                    | Diagnostic over Ethernet (DoIP)                       |
|                                                                                                    | <ul> <li>DoIP Network Interface</li> </ul>            |

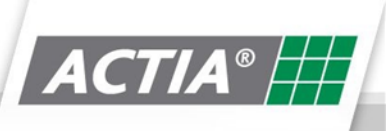

### 8. Kibes Diagnostics

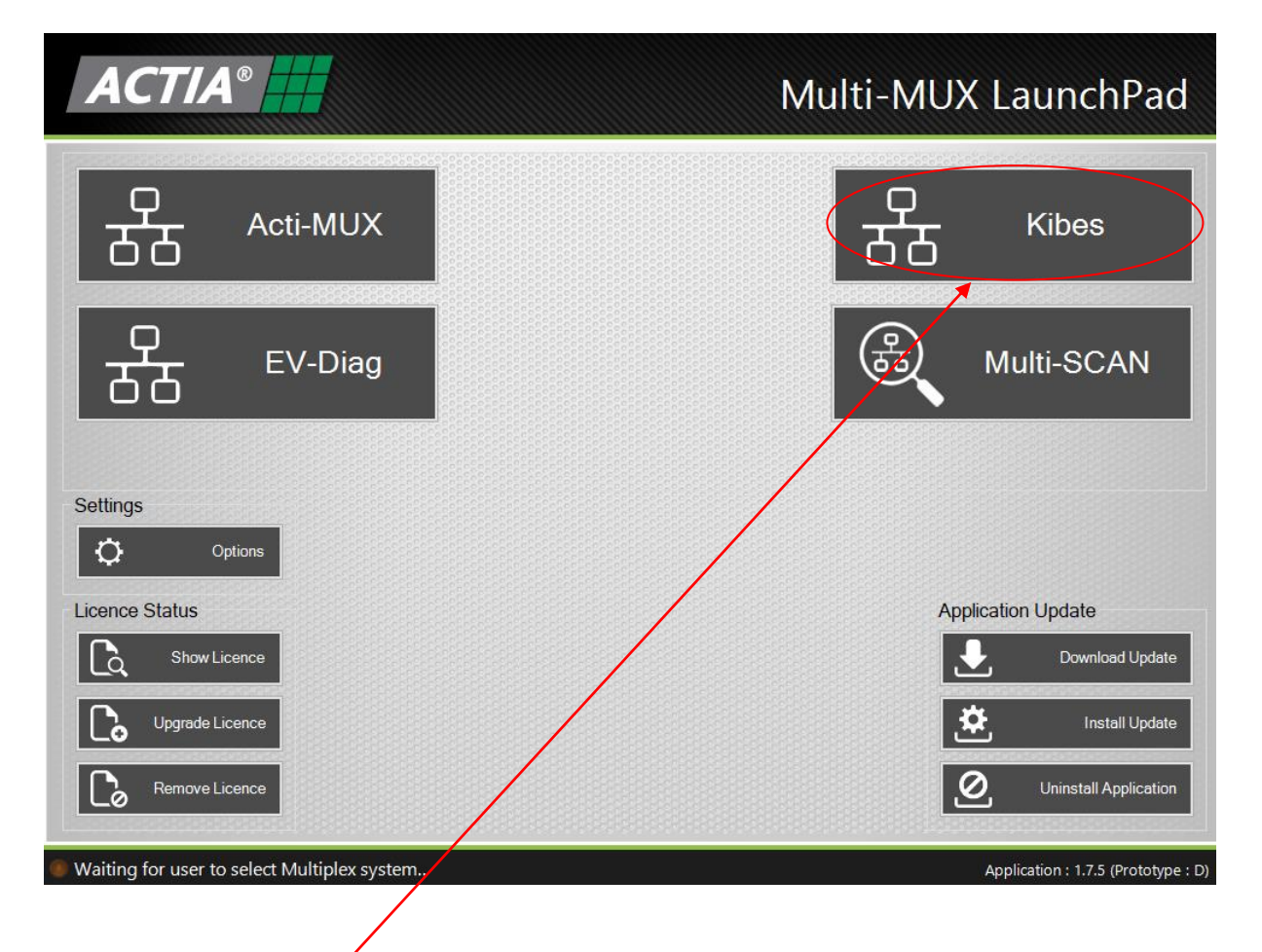

After clicking on the Kibes button on the launchpad, the following screen will appear: -

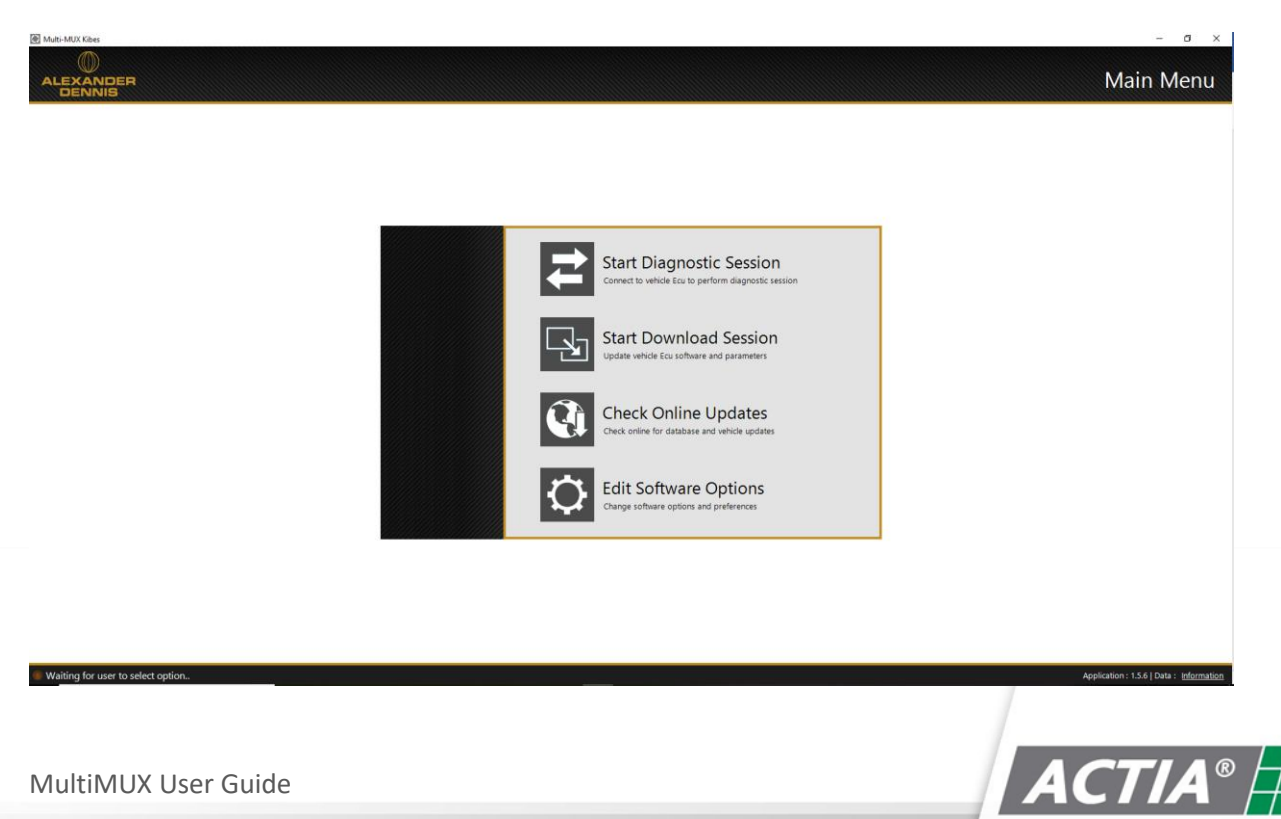

MultiMUX User Guide

#### 8.1. Start Kibes Diagnostic Session

To start a diagnostic session, click on the Start Diagnostic Session button

The following screen will be displayed, prompting for a user password (This may not be the same password for accessing the download session)

| Enter Password                                                |
|---------------------------------------------------------------|
| Enter a password to start an advanced diagnostic session.     |
| Leave the password blank to start a basic diagnostic session. |
|                                                               |
|                                                               |
|                                                               |
| OK Cancel                                                     |

Enter the user password and click **OK** to start the diagnostic session.

If the user does not enter a user password and clicks **OK**, the diagnostic session will start, but will have restricted functionality - access only to:-

|                        |                                | Build Data |
|------------------------|--------------------------------|------------|
| Build Data Read Faults |                                | Main Menu  |
|                        | Build Data                     |            |
| Build Data             | Value                          |            |
| ZR32A Manufacture Date | 12 September 2014              |            |
| ZR32A Serial Number    | 124681                         |            |
| ZR32A Software Date    | 29 June 2017 - 14:01:17        |            |
| ZR32A Parameters Date  | 29 June 2017 - 14:01:31        |            |
| VIN                    | ****                           |            |
| Dataset Id             | 303222v000                     |            |
| /ehicle Id             | Alexander Dennis - MMC_E200_UK |            |
|                        |                                |            |

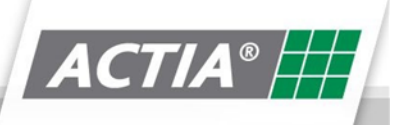

start with full access:-

| Build Data Read Faults IO Status Master Mode Para | meters                         |  |
|---------------------------------------------------|--------------------------------|--|
|                                                   | Build Data                     |  |
| Build Data                                        | Value                          |  |
| ZR32A Manufacture Date                            | 12 September 2014              |  |
| ZR32A Serial Number                               | 124681                         |  |
| ZR32A Software Date                               | 29 June 2017 - 14:01:17        |  |
| ZR32A Parameters Date                             | 29 June 2017 - 14:01:31        |  |
| VIN                                               | <b>~~~~~</b>                   |  |
| Dataset Id                                        | 303222v000                     |  |
| Vehicle Id                                        | Alexander Dennis - MMC_E200_UK |  |
|                                                   |                                |  |

The first screen above is the **Build Data** screen.

It contains version information about the Application in the Master ECU you are diagnosing.

From this screen, you can navigate to the addition diagnostic function listed below:

- Read Faults
- IO Status
- Master Mode
- Parameters

#### 8.2. Read Faults

| IDER<br>IIS |            |        |                      |               |       | Read I            | Fau    |
|-------------|------------|--------|----------------------|---------------|-------|-------------------|--------|
| Read Fault  | 5          |        |                      |               |       |                   | Main M |
| Status ⊽    | Priority V | SPN 🔻  | SPN Description      | Connector 7   | FMI 🔻 | FMI Description マ | 000    |
| Not Active  |            |        | Battery Master Relay |               |       |                   |        |
| Not Active  | 1          | 520427 | Alt. 1 Deactivation  | MUX1.3-E01    | 5     | Open Circuit      | 12     |
| Not Active  | 1          | 520428 | Alt. 2 Deactivation  | MUX1.3-E05    | 5     | Open Circuit      | 12     |
| Not Active  | 1          | 520263 | Alt. Excitation 1    | MUX1.3-E06    | 5     | Open Circuit      | 12     |
| Not Active  | 1          | 520264 | Alt. Excitation 2    | MUX1.3-E04    | 5     | Open Circuit      | 12     |
| Not Active  | 1          | 523142 | HVAC Demister Valve  | No Data Found | 7     | Syst. Not Respond | 3      |
| Not Active  | 1          | 523069 | Interior Lights      | MUX2.1-B12    | 6     | Current Above Nor | 11     |
| Not Active  | 1          | 523065 | Destination Lights   | MUX2.1-E18    | 6     | Current Above Nor | 55     |
| Not Active  | 1          | 523103 | Dest Sign Rel        | MUX2.1-E12    | 6     | Current Above Nor | 55     |
| Not Active  | 1          | 524005 | MUX 2.1              | MCAN 2        | 9     | Time Out          | 20     |
| Not Active  | 1          | 523074 | Dis Bell Push for Dr | MUX2.1-B04    | 6     | Current Above Nor | 1      |
| Active      | 1          | 520254 | Washer Pump          | MUX1.2-A02    | 5     | Open Circuit      | 12     |
| Not Active  | 1          | 523062 | Interior Lights      | MUX2.1-A16    | 6     | Current Above Nor | 4      |
|             | 1          | 520214 | Dinn Beam Headl I H  | MUX1 1-B16    | 6     | Current Above Nor | 1      |

The Read faults screen displays the stored SPN faults stored in the ZR32 memory.: -

Pressing the Erase Faults Button will clear the stored faults from the ZR32 memory.

Pressing the **Refresh** Button will update the current faults display.

#### 8.3. IO Status

IO Status displays status of all inputs / outputs connected to the Kibes electrical system.

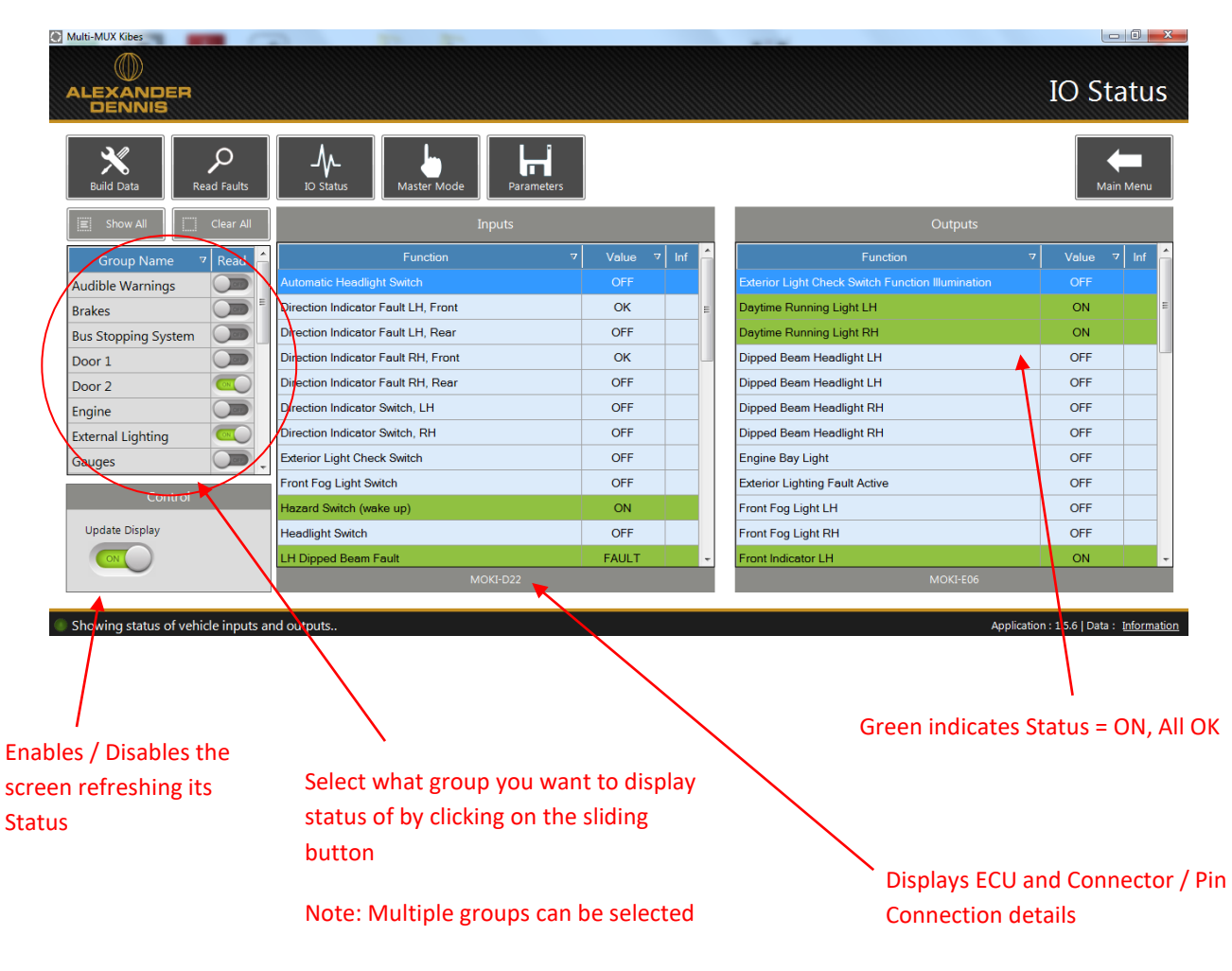

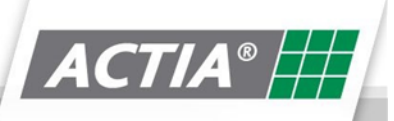

#### 8.4. Master Mode

Master Mode is not available on the Kibes system.

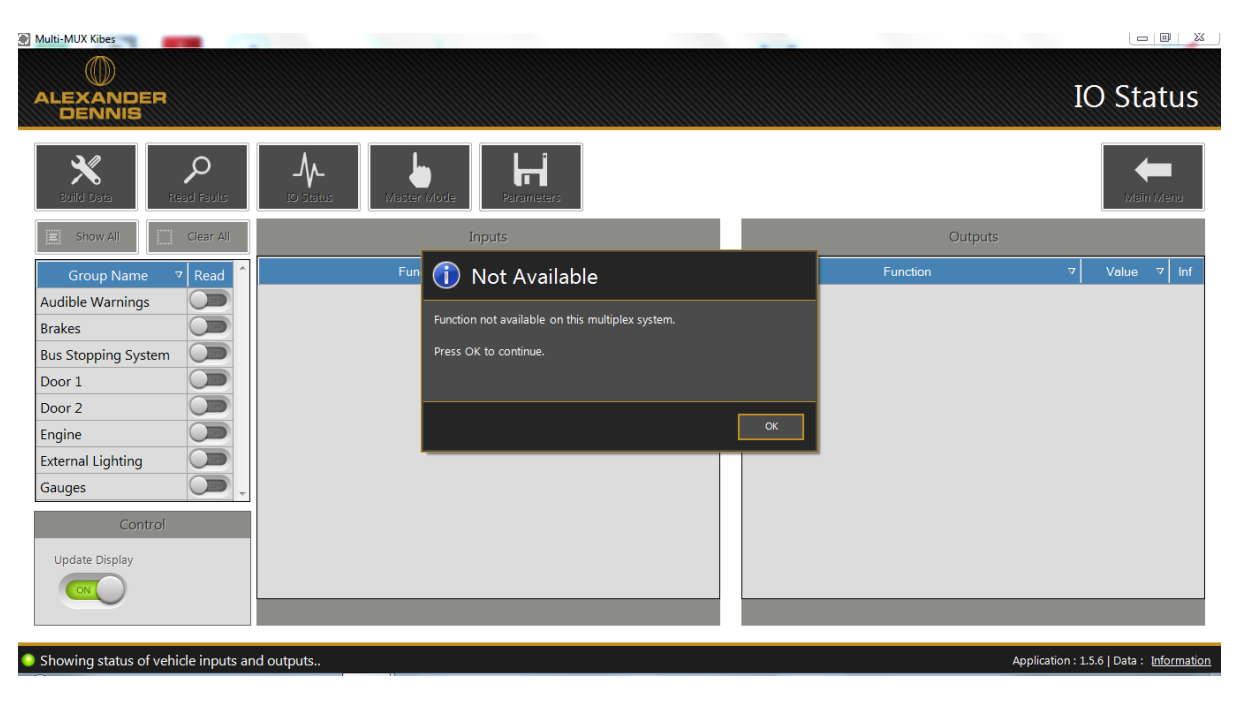

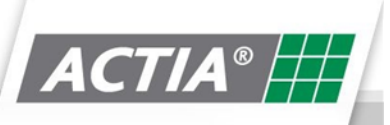

#### 8.5. Parameters

Viewing and adjusting parameters are dependent on what level password is entered by the user.

Level 3 user allows viewing access.

Level 4 user allows parameter adjustment.

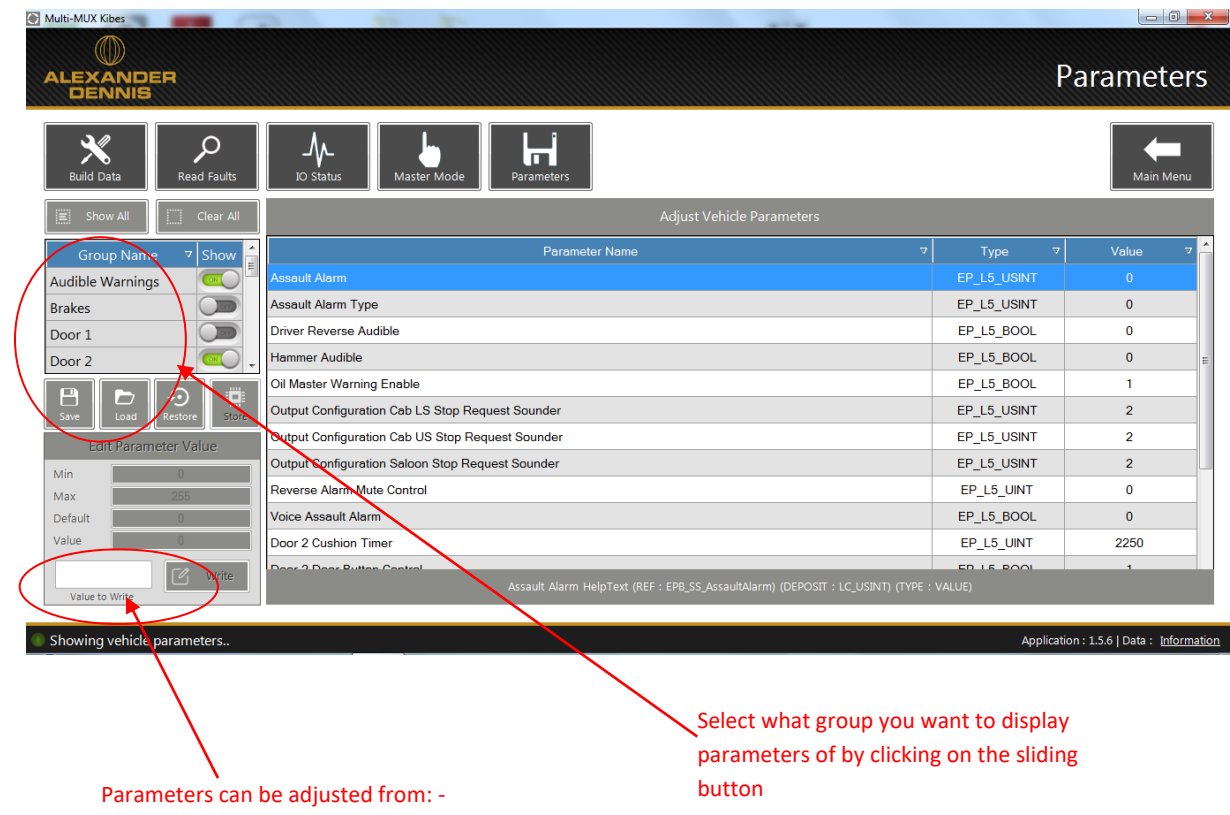

• Edit Parameter Value section

Note: Multiple groups can be selected

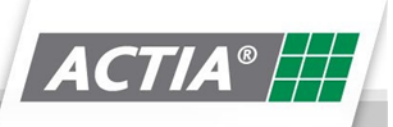

#### 8.6. Start Download Session

To start a diagnostic session, click on the **Start Download Session button** 

The following screen will be displayed, prompting for a download password (This may not be the same password for accessing the diagnostic session)

| Enter Password                                             |
|------------------------------------------------------------|
| Please enter a password below to start a download session. |
|                                                            |
|                                                            |
|                                                            |
| OK Cancel                                                  |

The download password is specific for each vehicle manufacturer. Generally, it is the name of the deployment created in Multi-MUX Manager.

When the correct deployment password is entered, the following screen will be displayed: -

| LEXANDER<br>DENNIS                                                            |                                                    | Dowr                                                     | load Applicatio                          |
|-------------------------------------------------------------------------------|----------------------------------------------------|----------------------------------------------------------|------------------------------------------|
| Download                                                                      |                                                    |                                                          | Main Mene                                |
|                                                                               | File Sele                                          | ection                                                   |                                          |
| nf                                                                            | Vehicle Description                                |                                                          | Master Type                              |
| H224 - Courtney Coaches                                                       |                                                    |                                                          | MOKI3                                    |
| H224 - Courtney Coaches                                                       |                                                    |                                                          |                                          |
|                                                                               |                                                    |                                                          |                                          |
|                                                                               | File De                                            | tails                                                    |                                          |
| Filename: 300841v109_303222v000.ZR32J                                         | File De<br>A.A. (27/07/2018 09:01:31)              | trails<br>Database Name:                                 | MMC_E200_UK                              |
| Filename: 300841y109_303222y000.ZR32J<br>Description: H224 - Courtney Coaches | File De<br>A_A (27/07/2018 09:01:31)               | tails<br>Database Name:<br>Last Database Up              | MMC_E200_UK<br>date: 22/05/2018 11:37:23 |
| Filename: 300841v109_303222v000.ZR32/<br>Description: H224 - Courtney Coaches | File De<br>A_A (27/07/2018 09:01:31)<br>Download I | ttails<br>Database Name:<br>Last Database Up<br>Progress | MMC_E200_UK<br>date: 22/05/2018 11:37:23 |
| Filename: 300841v109_303222v000.ZR32J<br>Description: H224 - Courtney Coaches | File De<br>A_A (27/07/2018 09:01:31)<br>Download 1 | tails<br>Database Name:<br>Last Database Up<br>Progress  | ММС_Е200_UK<br>date: 22/05/2018 11:37:23 |

This screen will list the files available for download and the Master ECU that they are for.

Click on the file required from the list and then click the **Download** button.

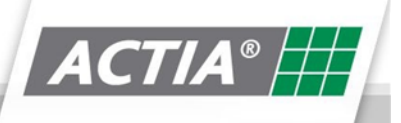

|                                                       |                                                              | Downloa               | ad Applicatior      |
|-------------------------------------------------------|--------------------------------------------------------------|-----------------------|---------------------|
| Download                                              |                                                              |                       | Main Menu           |
|                                                       | File Selection                                               |                       |                     |
| nf                                                    | 2 Confirm Download                                           |                       | Master Type         |
| H224 - Courtney Coaches                               | <u> </u>                                                     |                       | MOKI3               |
| H224 - Courtney Coaches                               | 'H224 - Courtney Coaches' application selected for download. |                       | ZR32-A              |
|                                                       | Ensure wakeup switch is on then press OK to continue.        |                       |                     |
|                                                       | Press Cancel to cancel the download.                         |                       |                     |
|                                                       | OK Cancel                                                    |                       |                     |
|                                                       | File Details                                                 |                       |                     |
| Filename: 300841v109_303222v000.ZR32A_A (27/07/2018 0 | 9:01:31)                                                     | Database Name:        | MMC_E200_UK         |
| Description: H224 - Courtney Coaches                  |                                                              | Last Database Update: | 22/05/2018 11:37:23 |
|                                                       | Download Progress                                            |                       |                     |
|                                                       |                                                              |                       |                     |
|                                                       |                                                              |                       |                     |

Click OK to initiate the download.

#### 8.7. **Check Online Updates**

Check Online Updates Che

This function allows the user to update the diagnostic data of the Multi-MUX diagnostic tool. Depending upon the licence purchased will determine what vehicle manufacturers are supported.

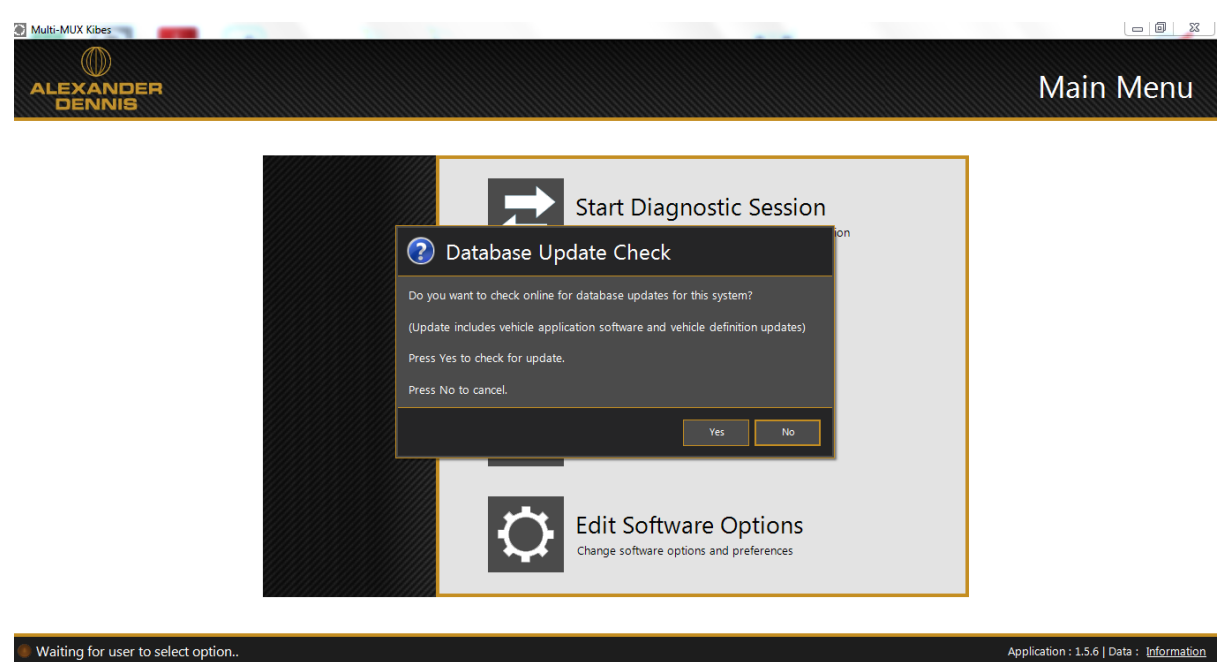

Waiting for user to select option..

Click Yes to check for online updates.

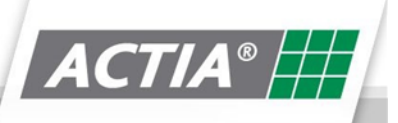

#### 8.8. Edit Software Options

Edit Software Options Change software options and preferences

This function is not implemented for the Kibes system: -

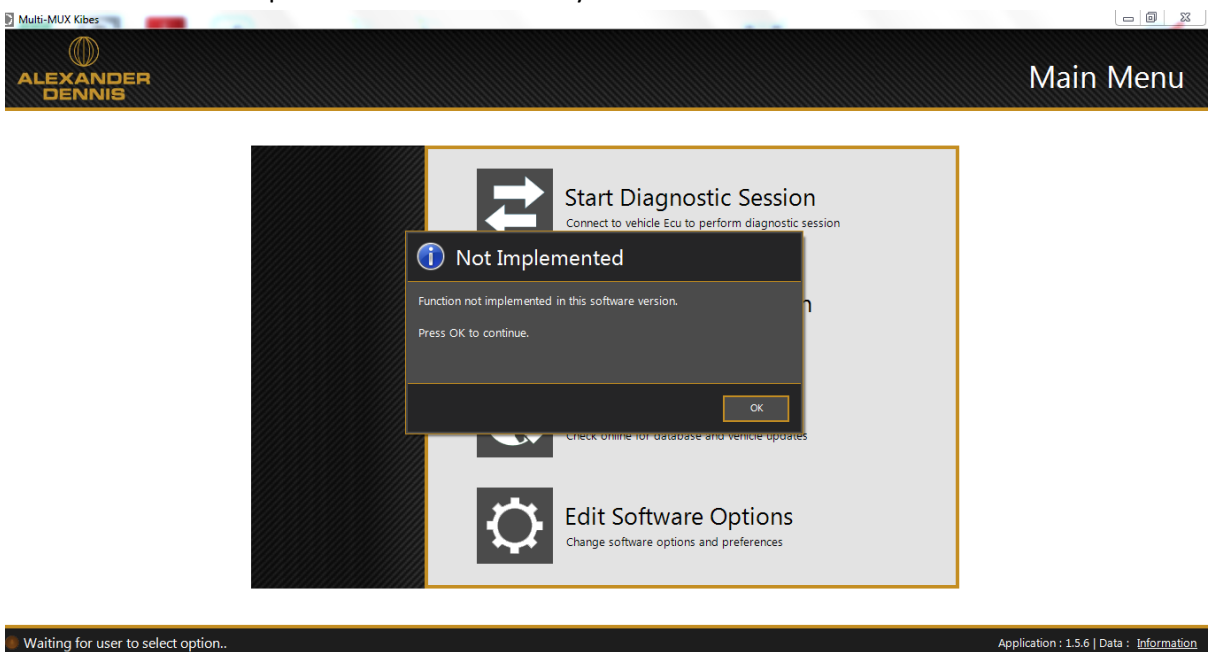

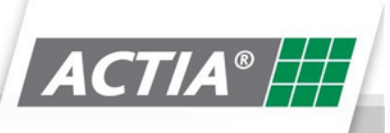

# 9. Multi-SCAN

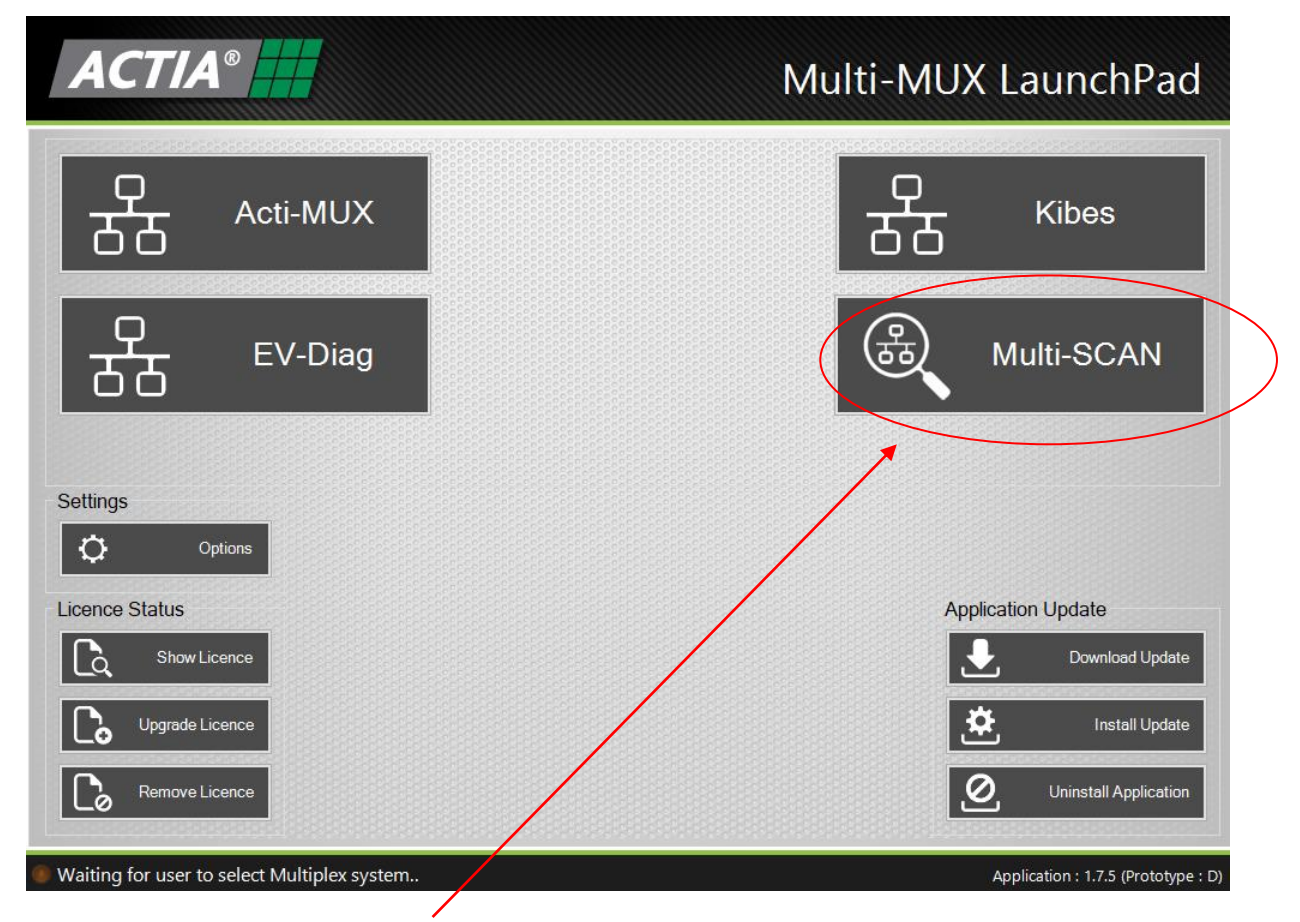

After clicking on the Multi-SCAN button on the launchpad, the following screen will appear: -

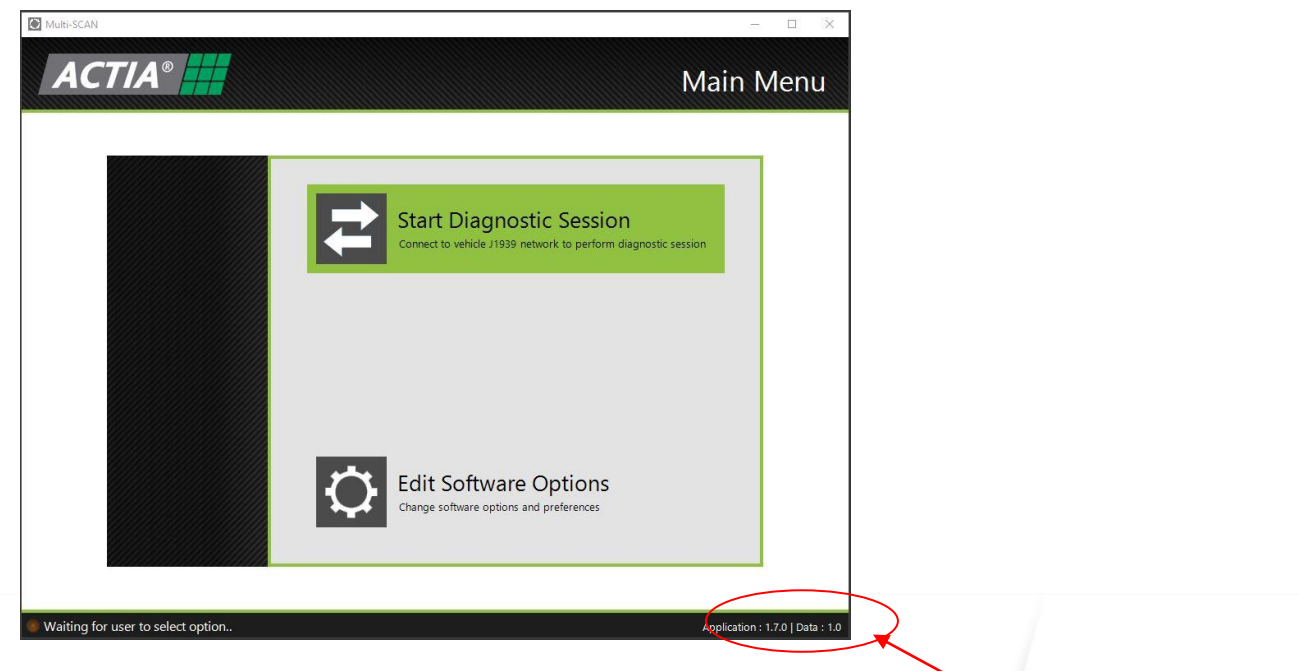

Acti-MUX Diagnostic Data Version

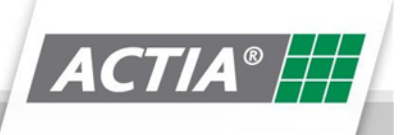

#### 9.1. Edit Software Options

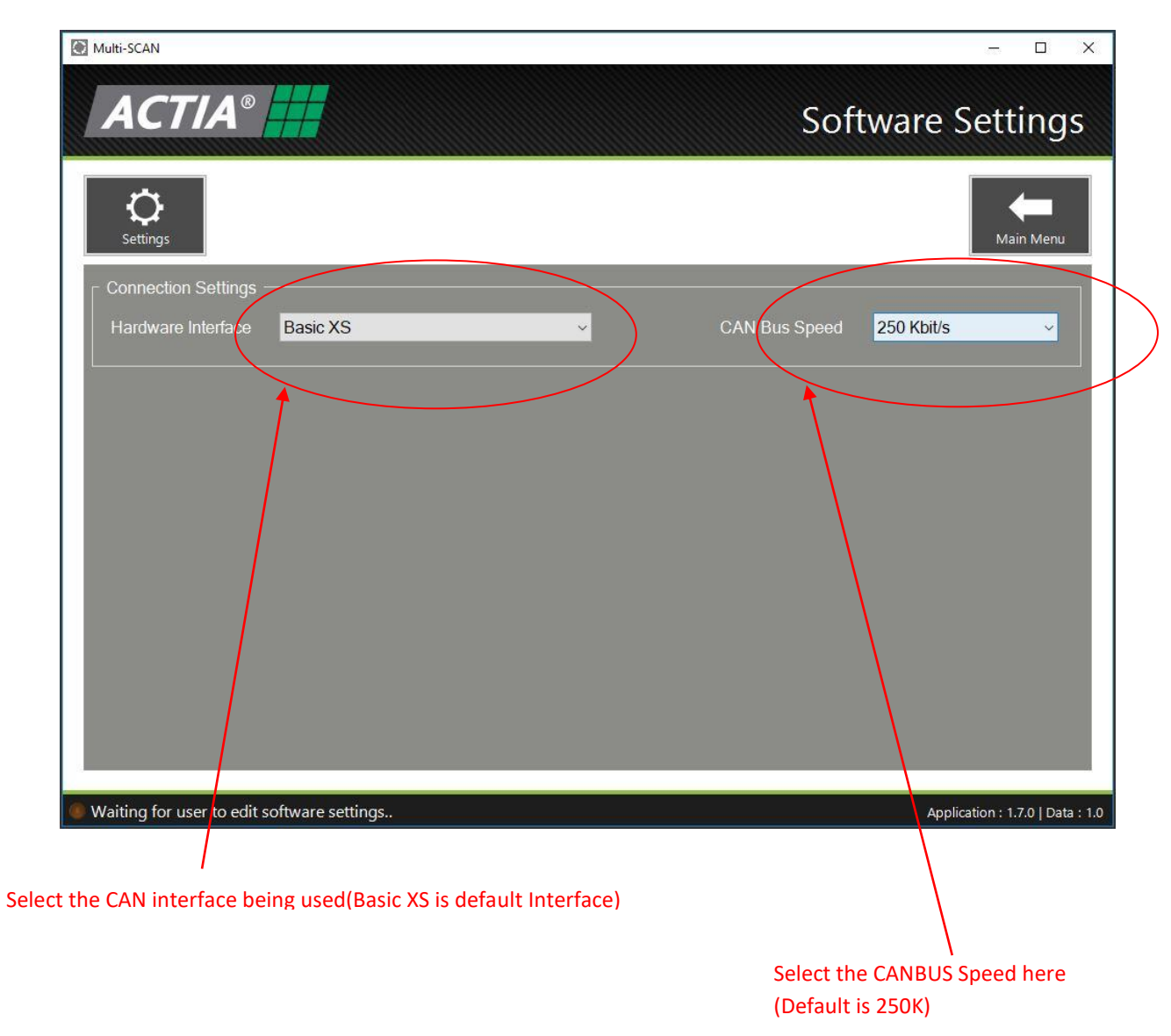

Clicking on the Edit Software Options button will show the above screen.

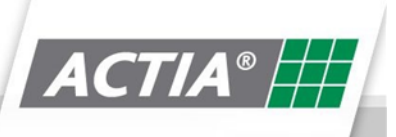

#### 9.2. Start ActiMUX Diagnostic Session

To start a diagnostic session, click on the Start Diagnostic Session button

| Multi-SCAN        |                     |                     |             |                                        | -                |                 |  |  |
|-------------------|---------------------|---------------------|-------------|----------------------------------------|------------------|-----------------|--|--|
| ACTI              | A <sup>®</sup>      |                     |             |                                        | Net              | work            |  |  |
| ()<br>Network     | Read Faults         | Live View           | Record      | Save Setting                           |                  | in Menu         |  |  |
|                   |                     |                     | ECU Lis     | st                                     |                  |                 |  |  |
| MIL ECU<br>Addres | s                   |                     | Description |                                        | Active<br>Faults | Fault<br>Status |  |  |
| • 0               | Engine #1           |                     |             |                                        | 15               | 0               |  |  |
| 3                 | Transmission #1     |                     |             |                                        | 1                | 0               |  |  |
| 16                | Retarder - Drivelin | ie                  |             |                                        | 0                | 0               |  |  |
| 41                | Retarder, Exhaust   | , Engine #1         |             |                                        | 0                | 0               |  |  |
|                   |                     |                     | ECU Build   | Data                                   |                  |                 |  |  |
| E                 | CU                  | Desc                | ription     | Value                                  |                  |                 |  |  |
| Engine #1         |                     | Make                |             | CMMNS                                  |                  |                 |  |  |
| Engine #1         |                     | Model               |             | 6B e05D067                             |                  |                 |  |  |
| Engine #1         |                     | Serial Number       |             | 11111111                               |                  |                 |  |  |
| Engine #1         |                     | Vehicle Identificat | ion Number  | *****                                  |                  |                 |  |  |
| Engine #1         |                     | Software Identifica | ation       | 04995445*25000273*033009104952*0853005 | 1*B7*BBX*        |                 |  |  |
| Scanning          |                     |                     |             |                                        | Application : 1  | 1.7.0   Data    |  |  |

The folloing screen will then appear:-

The first screen above is the **Network** screen.

It contains version information about the J1939 network you are connected to.

From this screen, you can navigate to the addition diagnostic function listed below:

- Read Faults
- Live view
- Record J1939 CAN Trace
- Save Recorded J1939 CAN Trace
- Settings

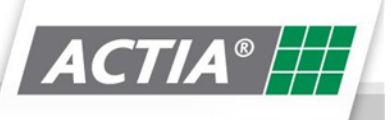

#### 9.3. Network

| Multi-SCAN                      |                                | – 🗆 X                                                             |
|---------------------------------|--------------------------------|-------------------------------------------------------------------|
| ACTIA®                          |                                | Network                                                           |
| Network Read Faults             | Live View Rec                  | cord                                                              |
|                                 | ECU                            | J List                                                            |
| MIL ECU<br>Address              | Descript                       | tion Active Fault<br>Faults                                       |
| 0 Engine #1                     | 41                             | 15 O Section                                                      |
| 16 Retarder - Driv              | eline                          |                                                                   |
| 41 Retarder, Exha               | uust, Engine #1                |                                                                   |
|                                 | ECU P.                         | ild Data                                                          |
| 500                             | ECU BU                         |                                                                   |
| ECU                             | Description                    | Chimits                                                           |
| Engine #1                       | Model                          | 6B e05D067                                                        |
| Engine #1                       | Serial Number                  | 11111111 Section                                                  |
| Engine #1                       | Vehicle Identification Number  | *********                                                         |
| Engine #1                       | Software Identification        | 04995445*25000273*033009104952*08530051*B7*BBX*                   |
|                                 |                                |                                                                   |
|                                 |                                |                                                                   |
| Scanning                        |                                | Application : 1.7.0   Data : 1.0                                  |
|                                 |                                |                                                                   |
| I<br>The MIL status of each ECL | J is displayed here            | The type of Active Faults is displayed here:-<br>Red =Major Fault |
| The numb                        | er of Active Faults is display | yed here Amber= Minor Fault<br>Green = All OK                     |

The Network screen displays: -

- Section 1 ECU's present on the J1939 network and fault status
- Section 2 ECU's Build data

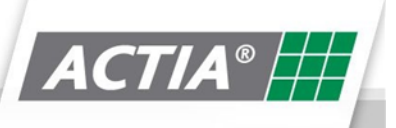

#### 9.4. Read Faults

| Multi-SCAN                            |           |                      |        |                                  |      | 4 <del>73</del> 4                         |                  |           |
|---------------------------------------|-----------|----------------------|--------|----------------------------------|------|-------------------------------------------|------------------|-----------|
| ACTIA®                                |           |                      |        |                                  |      | Read Fa                                   | aults            |           |
| Network Read Faults                   | Live      | <b>∲</b> _<br>₂ View |        | Record Save                      |      | Settings Ma                               | in Menu          |           |
| Show All Hide All                     |           |                      |        | Active Fau                       |      |                                           |                  |           |
| Cu Name Read                          | ECU       | SPN                  |        | SPN Description                  | FMI  | FMI Description                           | oc ^             |           |
| Engine #1                             | 0         | 91                   | 0      | Accelerator Pedal Position 1     | 4    | Voltage Below Normal                      | 1                |           |
| Transmission #1                       | 0         | 97                   | 0      | Water In Fuel Indicator          | 3    | Voltage Above Normal                      | 1                | Section 1 |
|                                       | 0         | 102                  | 0      | Engine Intake Manifold #1 Pressu | 4    | Voltage Below Normal                      | 1                |           |
|                                       | 0         | 105                  | 0      | Engine Intake Manifold 1 Temper  | 3    | Voltage Above Normal                      | 1                |           |
|                                       | 0         | 108                  | 0      | Barometric Pressure              | 4    | Voltage Below Normal                      | 2 🗸              |           |
|                                       |           |                      |        | Stored Fau                       | ılts |                                           |                  |           |
|                                       | ECU       | SPN                  |        | SPN Description                  | FN   | II FMI Description                        | oc               |           |
|                                       | 0         | 100                  | 0      | Engine Oil Pressure              | 2    | Erratic, Intermittent, or Incorrect       | 1                |           |
| Control                               | 0         | 2623                 |        | Accelerator Pedal #1 Channel 2   | 3    | Voltage Above Normal                      | 1                | Section 2 |
| Refresh Erase Faults                  |           |                      | <      |                                  |      | Application : 1                           | 7.0   Data : 1.0 |           |
|                                       |           |                      |        |                                  |      |                                           |                  |           |
| The ECU's present on the J1           | 939       |                      | _      |                                  | _    | Erase Faults button wil                   | l erase all A    | Active    |
| network that have any Activ           | e or st   | ored                 |        |                                  |      | and Stored Faults for th                  | he ECU's se      | elected   |
| faults                                |           |                      |        |                                  |      | <ul> <li>see erase faults sect</li> </ul> | ion below.       |           |
| The Network care on display           |           |                      |        | Refresh button                   | upc  | lates the view of                         |                  |           |
| The Network screen displa             | ys        |                      |        | Active and store                 | ed f | aults                                     |                  |           |
| • Section 1 - ECU's A                 | ctive f   | fault ir             | nfor   | mation (present faults)          |      |                                           |                  |           |
| • Section 2 - ECU's St                | tored     | fault i              | nfoi   | mation                           |      |                                           |                  |           |
|                                       |           |                      |        |                                  |      |                                           |                  |           |
| The Information is represen           | nted i    | n a tak              | ole f  | ormat with the followin          | g h  | eadings: -                                |                  |           |
| • ECU Column – Sho                    | ws Ad     | dress                | of E   | CU on the J1939 Netwo            | rk   |                                           |                  |           |
| SPN Column – Show                     | ws the    | e Susp               | ect    | Parameter Number of th           | ne f | fault                                     |                  |           |
| Information Colum                     | ın(i) –   | Shows                | s ad   | ditional SAE help inform         | nati | on on the fault                           |                  |           |
| SPN Description Co                    | )<br>Jumn | – Sho                | ws     | a description of the SPN         |      |                                           |                  |           |
| <ul> <li>FMI Column – Show</li> </ul> | ws the    | s Failu              | no N   | Ande Identifier of the fa        | ı.l+ |                                           |                  |           |
| EMI Description Co                    | Jump      |                      |        | description of the EMI           | ait  |                                           |                  |           |
|                                       |           |                      | vv 5 ( | f accurrance of the form         | .1.  |                                           |                  |           |

OC Column – Shows the number of occurrences of the fault

Note: Information is based on data from the SAE J1939 standard

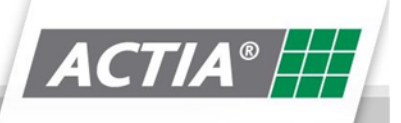

#### 9.5. Erase Faults

| Multi-SCAN                                                                                                    |       |                       |         |                                             |          | 1700                                |                                    |
|----------------------------------------------------------------------------------------------------|-------|-----------------------|---------|---------------------------------------------|----------|-------------------------------------|------------------------------------|
| ACTIA®                                                                                                    |       |                       |         |                                             |          | Read Fa                             | ults                               |
| Network                                                                                                    | Liv   | Ve View               |         | Record Save                                 |          | Settings                            | Menu                               |
| Show All Control of the second second | ase F | aults<br>uest to clea | ır/rese | t all active and stored faults to all selec | ted ECUs | ; (Engine #1; Transmission #1).     | OC ^<br>1<br>1<br>1<br>1<br>1<br>2 |
|                                                                                                    |       |                       |         | Stored Fa                                   | ults     |                                     |                                    |
|                                                                                                    | ECU   | SPN                   | 1       | SPN Description                             | FMI      | FMI Description                     | ос                                 |
|                                                                                                    | 0     | 100                   | 0       | Engine Oil Pressure                         | 2        | Erratic, Intermittent, or Incorrect | 1                                  |
| Control                                                                                                    | 0     | 2623                  |         | Accelerator Pedal #1 Channel 2              | 3        | Voltage Above Normal                | 1                                  |
| Refresh Erase Faults                                                                                                    |       |                       |         |                                             |          |                                     |                                    |

The above "Erase Faults" message is displayed when the erase fault button is pressed

| Multi-SCAN           |                |                                          |                   |                                                                                       |                   | Read Fai                            | ults                          |
|----------------------|----------------|------------------------------------------|-------------------|---------------------------------------------------------------------------------------|-------------------|-------------------------------------|-------------------------------|
| Network Read Faults  | Liv            | / <b>//</b> .<br>/e View                 |                   | Record                                                                                |                   | Settings                            | Menu                          |
| Show All Hide All    | Er<br>equest t | ase Fai<br>to clear/rese<br>o continue t | ults<br>et all fa | aults has been sent to all selected ECUs (<br>ait 5 seconds for Multi-SCAN to re-read | Engine<br>faults. | #1; Transmission #1).               | OC 1<br>1<br>1<br>1<br>1<br>2 |
|                      |                |                                          |                   | Stored Fau                                                                            | lts               |                                     |                               |
|                      | ECU            | SPN                                      |                   | SPN Description                                                                       | FMI               | FMI Description                     | oc                            |
|                      | 0              | 100                                      | 0                 | Engine Oil Pressure                                                                   | 2                 | Erratic, Intermittent, or Incorrect | 1                             |
| Control              | 0              | 2623                                     |                   | Accelerator Pedal #1 Channel 2                                                        | 3                 | Voltage Above Normal                | 1                             |
| Refresh Erase Faults |                |                                          |                   |                                                                                       |                   |                                     |                               |

The above "Erase Faults" message is then displayed to confirm the request

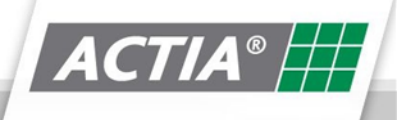

#### 9.6. Live View

| Multi-SCAN                   |           |                      |   |                                      | – 🗆 X                            |
|------------------------------|-----------|----------------------|---|--------------------------------------|----------------------------------|
| ACTIA®                       |           |                      |   |                                      | Live View                        |
| Network Read Faults          | -<br>Liv  | <b>∳∕∟</b><br>e View |   | Record                               | Settings                         |
| 🚠 By Group 🛄 By ECU          | $\supset$ | )                    |   | Parameters                           |                                  |
| cu Name Read                 | ECU       | SPN                  |   | SPN Description                      | Value                            |
| Engine #1                    | 0         | 69                   | 0 | Two Speed Axle Switch                | Low speed range                  |
| Transmission #1              | 0         | 84                   | 0 | Wheel-Based Vehicle Speed            | 0 km/h                           |
| Retarder, Exhaust, Engin 🔾 🗩 | 0         | 86                   | 0 | Cruise Control Set Speed             | 0 km/h                           |
|                              | 0         | 91                   | 0 | Accelerator Pedal Position 1         | Error                            |
|                              | 0         | 92                   | 0 | Engine Percent Load At Current Speed | 0 %                              |
|                              | 0         | 94                   | 0 | Engine Fuel Delivery Pressure        | 612 kPa                          |
|                              | 0         | 97                   | 0 | Water In Fuel Indicator              | Error                            |
|                              | 0         | 100                  | 0 | Engine Oil Pressure                  | 480 kPa                          |
|                              | 0         | 102                  | 0 | Engine Intake Manifold #1 Pressure   | Error                            |
| Control                      | 0         | 105                  | 0 | Engine Intake Manifold 1 Temperature | Error                            |
|                              | 0         | 108                  | 0 | Barometric Pressure                  | Error                            |
| Update Display               | 0         | 110                  | 0 | Engine Coolant Temperature           | Error                            |
|                              | 0         | 168                  | O | Battery Potential Power Input 1      | 25.65 V                          |
|                              |           | d                    |   |                                      |                                  |
|                              |           |                      |   |                                      |                                  |
| Scanning                     |           |                      |   |                                      | Application : 1.7.0   Data : 1.0 |

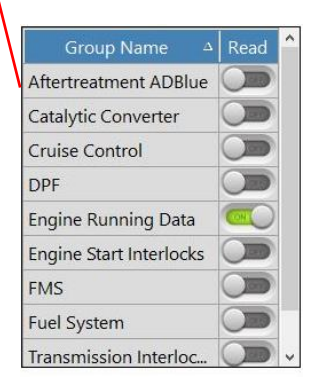

Data on the J1939 can be viewed by ECU or by defined groups

The Information is represented in a table format with the following headings: -

- ECU Column Shows Address of ECU on the J1939 Network
- SPN Column Shows the Suspect Parameter Number of the fault
- Information Column(i) Shows additional SAE help information on the fault
- SPN Description Column Shows a description of the SPN
- Value Column Shows the actual value of the SPN in converted units)

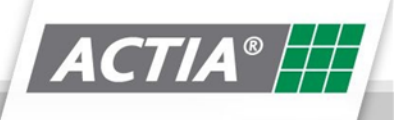

| Multi-SCAN                                                                                                    |                                                                        |                                                                          |                                                    |                                                                                                    | – 🗆 X                                                                               |
|----------------------------------------------------------------------------------------------------|------------------------------------------------------------------------|--------------------------------------------------------------------------|----------------------------------------------------|----------------------------------------------------------------------------------------------------|-------------------------------------------------------------------------------------|
| ACTIA®                                                                                                    |                                                                        |                                                                          |                                                    |                                                                                                    | Live View                                                                           |
| Network Read Faults                                                                                                    | Lit                                                                    | M.<br>ve View                                                            |                                                    | Record Save                                                                                                    | Settings                                                                            |
| 🚠 By Group                                                                                                    | SPN                                                                    | 168                                                                      |                                                    |                                                                                                    |                                                                                     |
| Group Name A I<br>Aftertreatment ADBlue<br>Catalytic Converter<br>Cruise Control<br>DPF<br>Engine Running Data<br>Engine Start Interlocks<br>FMS<br>Fuel System | 168 - Batter<br>parameter r<br>og from on<br>ised when<br>ctly from th | y Potential ,<br>measures tł<br>e or more i<br>ECM's are i<br>te same ba | / Powe<br>ne first<br>batteri<br>nterco<br>ttery/b | r Input 1<br>source of battery potential as measured at the input of<br>es, irrespective of the distance between the component .<br>nnected in a series configuration, where the source of p<br>atteries. | the ECM/actuator etc.<br>and the battery. This SPN is<br>ower is coming directly or |
| Transmission Interloc                                                                                                    | <u>- 1</u>                                                             |                                                                          | 1                                                  |                                                                                                    |                                                                                     |
| Control                                                                                                    | 0                                                                      | 190                                                                      | 0                                                  | Engine Speed                                                                                                    | 0 rpm                                                                               |
| Update Display                                                                                                    | 0                                                                      | 512                                                                      | 0                                                  | Driver's Demand Engine - Percent Torque                                                                                                    | 0 %                                                                                 |
|                                                                                                    | 0                                                                      | 513                                                                      | 0                                                  | Actual Engine - Percent Torque                                                                                                    | 0 %                                                                                 |
|                                                                                                    | 0                                                                      | 558                                                                      | 0                                                  | Accelerator Pedal 1 Low Idle Switch                                                                                                    | Error                                                                               |
| Scanning                                                                                                    |                                                                        |                                                                          |                                                    |                                                                                                    | Application : 1.7.0   Data : 1.0                                                    |

When clicking on the Information Column(i) — the above SPN information window will appear. The information displayed is text directly from the SAE standard.

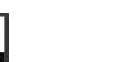

50 | 62

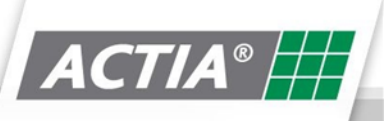

#### 9.7. Record

| Multi-SCAN                      |          |                |   |                                  |      |                      | – 🗆 X                   |
|---------------------------------|----------|----------------|---|----------------------------------|------|----------------------|-------------------------|
| ACTIA®                          |          |                |   |                                  |      | Read                 | Faults                  |
| Network Read Faults             | -<br>Liv | ∕∕⊷<br>ve View |   | Record Save                      |      | <b>O</b><br>Settings | Main Menu               |
| Show All Hide All               |          |                |   | Active Fat                       | ılts |                      |                         |
| Ecu Name Read                   | ECU.     | SPN            |   | SPN Description                  | FMI  | FMI Description      | oc ^                    |
| Engine #1                       | 0        | 91             | 0 | Accelerator Pedal Position 1     | 4    | Voltage Below Normal | 1                       |
| Transmission #1                 | 0        | 97             | 0 | Water In Fuel Indicator          | 3    | Voltage Above Normal | 1                       |
|                                 | 0        | 102            | 9 | Engine Intake Manifold #1 Pressu | 4    | Voltage Below Normal | 1                       |
|                                 | 0        | 105            | 0 | Engine Intake Manifold 1 Temper  | 3    | Voltage Above Normal | 1                       |
|                                 | 0        | 108            | 0 | Barometric Pressure              | 4    | Voltage Below Normal | 2 🗸                     |
|                                 |          |                |   | Stored Fa                        | ults |                      |                         |
|                                 | ECU      | SPN            |   | SPN Description                  | FM   | FMI Description      | oc                      |
| Control<br>Refresh Erase Faults |          |                |   |                                  |      |                      |                         |
| Scanning                        |          |                |   |                                  |      | Applicati            | on : 1.7.0   Data : 1.0 |

Pressing the Record Button will start recording a trace of the J1939 data bus

Multi-SCAN × **Read Faults** Ð Stop Active Faults 0 91 ① Accelerator Pedal Position 1 4 Voltage Bel w Normal 1 Engine #1 3 Voltage Abo 0 97 Water In Fuel Indicator 1 lormal Transmission #1 Engine Intake Manifold #1 Pressu... 4 Voltage Below Norma 1 0 102 0 105 O Engine Intake Manifold 1 Temper... 3 Voltage Above Norma 1 108 2 0 Barometric Pressure 4 Voltage Below Normal ording (0 mins 13 s

When recording is in operation, the record button will be greyed out. (See below)

Once the desired recording is completed, you can stop recording by pressing the Stop button

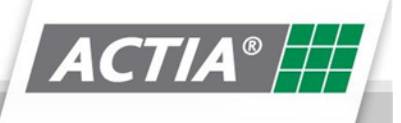

#### 9.8. Save

|                                                                                                    | Read Faults                                                                                                    |
|----------------------------------------------------------------------------------------------------|----------------------------------------------------------------------------------------------------|
| Network     Pread Faults     Live View     Record     Record     Show All     Save As     Cu Name     Crganise *     New folder     Organise *     New folder     Transmission #1     This PC   Douments   Downloads   Music   Pictures   Videos | Sever Settings Main Menu<br>Settings Main Menu<br>Search Desktop<br>Date modified<br>Type<br>01/02/2019 10:11 File folder<br>1<br>1<br>2 |
| Contro<br>File name: Save frace<br>Save as type: ASCII Files (*.asc)<br>A Hide Folder<br>Refresh<br>Contro<br>Scanning.                                                                                                    | Application : 1.7.0   Data : 1.0                                                                                                    |

Pressing the Save Button will save the CAN trace to a file. The above "Save As" browser window open, allowing the user to save the file to a location of their choosing.

The file format (ASC) of the saved file will be compatible with CAN playback software such as Vector, etc...

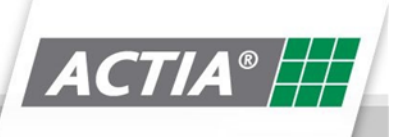

#### 9.9. Settings

| Multi-SCAN                                                                                                    | — — X                            |
|----------------------------------------------------------------------------------------------------|----------------------------------|
|                                                                                                    | Settings                         |
| Network Read Faults Live View Record                                                                                                    | Save Settings Main Menu          |
| Diagnostics Software Settings                                                                                                    |                                  |
| ☑ Display 'Undefined' SPNs                                                                                                    | Number System                    |
| Display 'Not Available' Messages Display Legacy DTCs (pre-V/4 decoding)                                                                                                    |                                  |
| <ul> <li>Display Legacy Dires the evolution of the country of the country of</li></ul> |                                  |
| ■ Use PGN Groups                                                                                                    |                                  |
|                                                                                                    |                                  |
|                                                                                                    |                                  |
|                                                                                                    |                                  |
|                                                                                                    |                                  |
|                                                                                                    |                                  |
|                                                                                                    |                                  |
|                                                                                                    |                                  |
| Scanning                                                                                                    | Application : 1.7.0   Data : 1.0 |
|                                                                                                    |                                  |
|                                                                                                    |                                  |

Pressing the Settings Button will open the above screen

The Diagnostics Software Settings: -

- Display Undefined SPN's Displays custom messages that are not listed in the J1939 SAE Standard
- Display Not Available Messages Displays SPN's where the value read is defined as Not Available (i.e. 0xFF, 0x03, etc...)
- Display Legacy DTC's Displays DTC's that are using the V4 decoding method
- Display Message Timestamps Displays the time stamp on a CAN trace
- Use PGN Groups Displays Groups as PGN groups instead of Actia default groups
- Numbering System Defines if values are displayed in Decimal or Hexadecimal

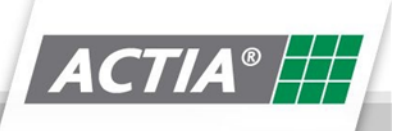

# 10. EV-DIAG

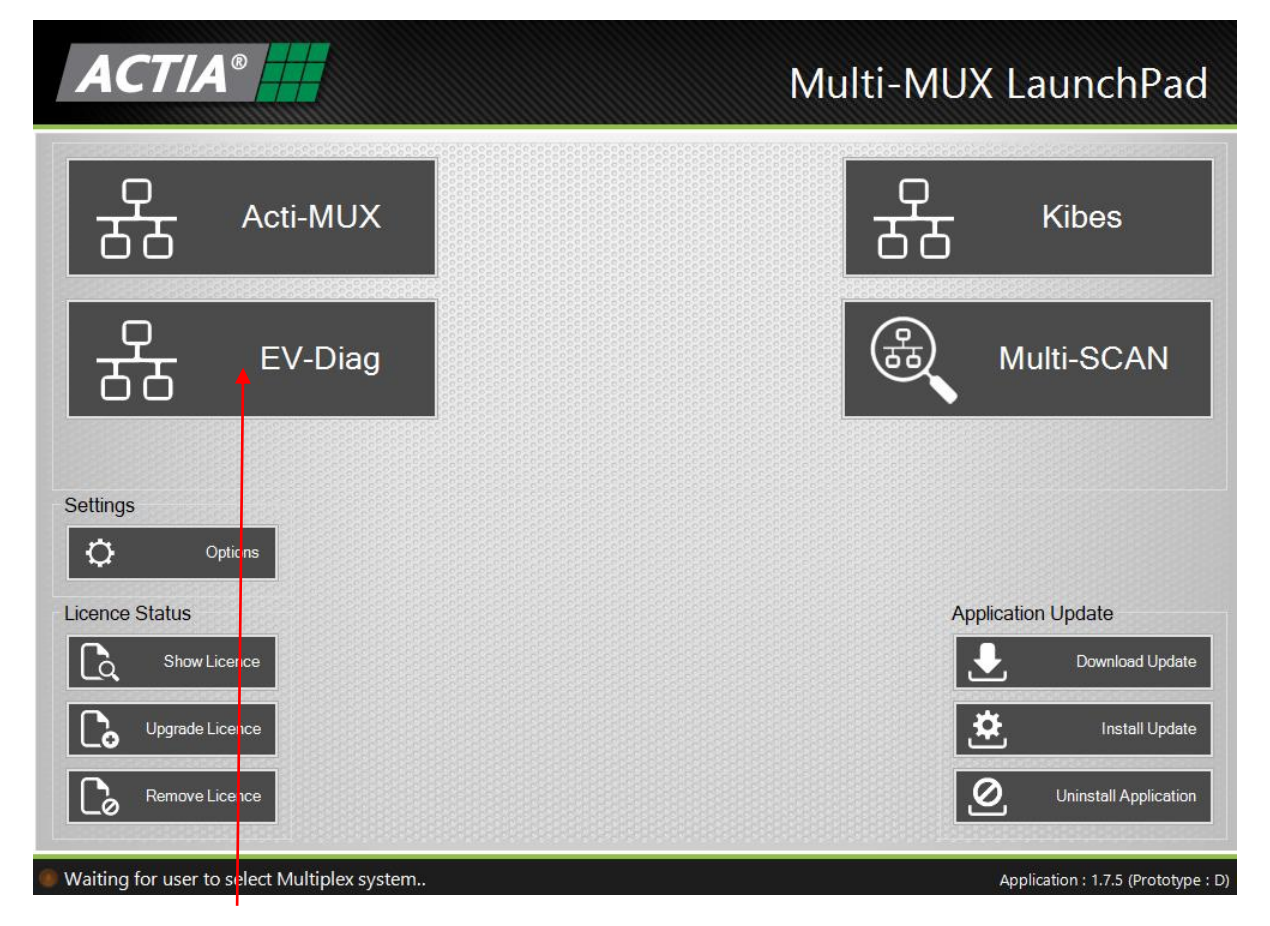

After clicking on the EV-Diag button on the launchpad, the following screen will appear: -

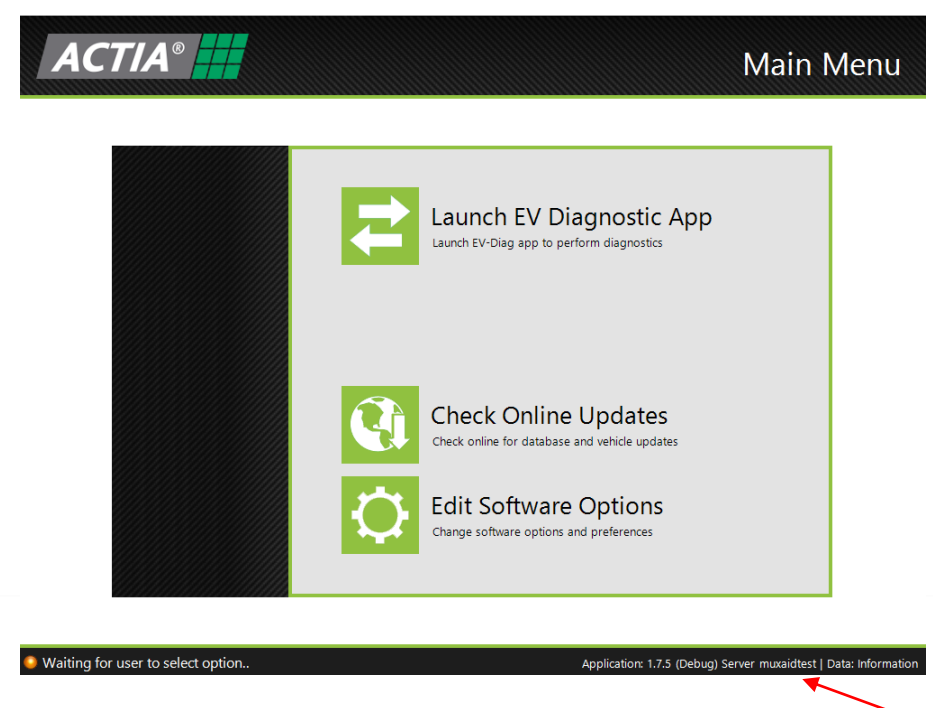

#### Acti-MUX Diagnostic Data Version

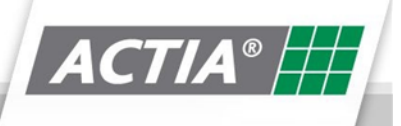

#### 10.1. Launch EV Diag

Click on Launch EV Diagnostic App to launch the application

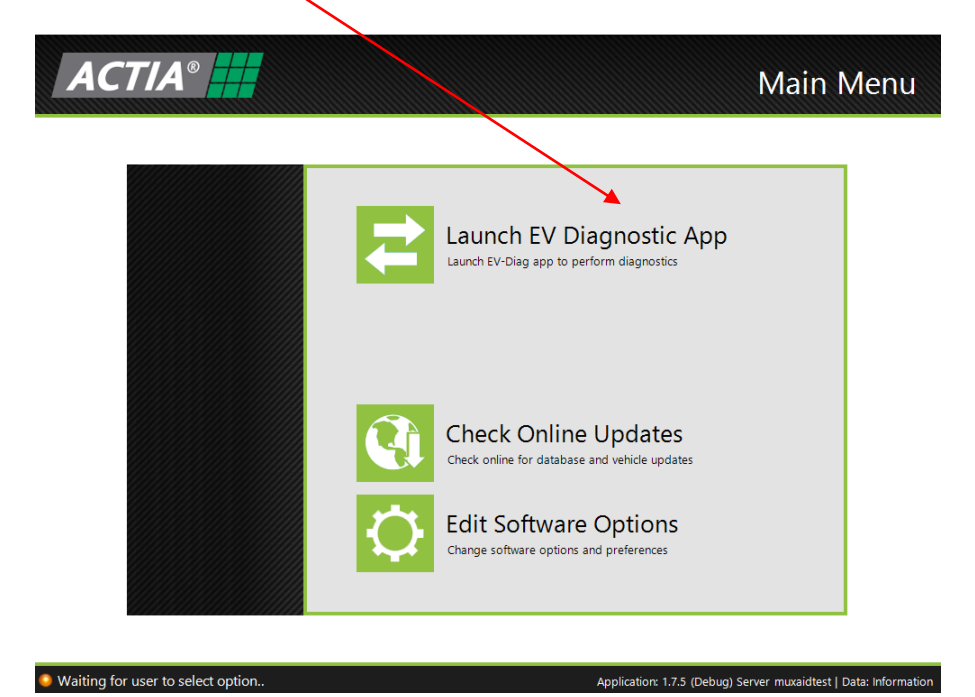

The screen below will appear.

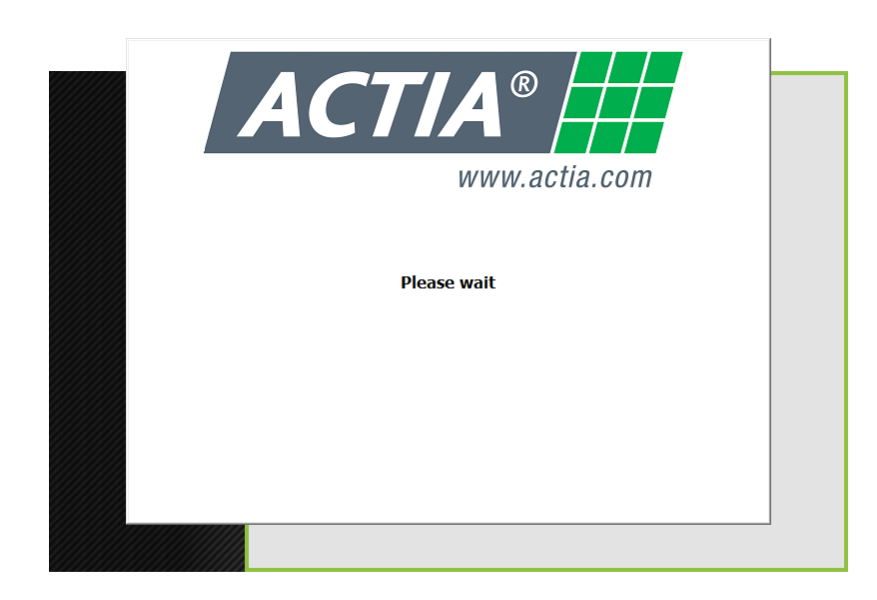

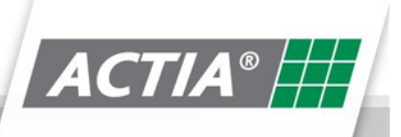

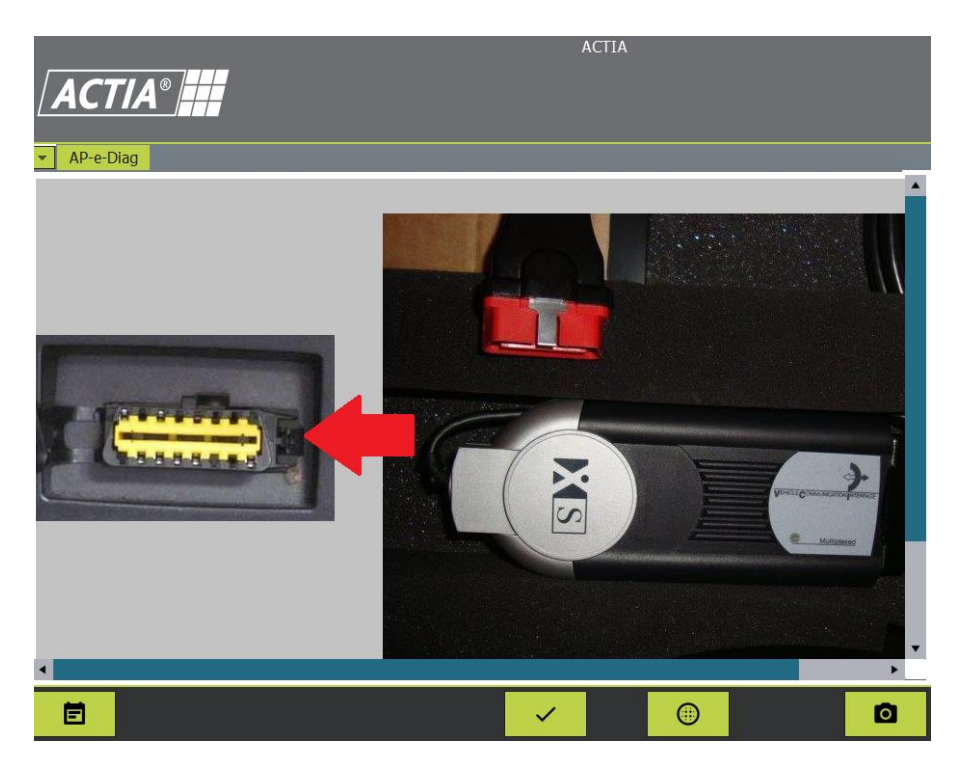

Click on the tick once you've connected your XS, then select your baud rate.

Finally click the tick again and the following screen will show:

|                                         | ACTIA          |
|-----------------------------------------|----------------|
| <b>ACTIA®</b> Operation selection.      | BAUD RATE: 250 |
| ▼ AP-e-Diag                             |                |
| Create all systems data and DTCs report |                |
| Read DTCs on all ECUs                   |                |
| Clear All DTCs                          |                |
| EVCU (Electric Vehicle Control Unit)    |                |
| INVERTERS                               |                |
| AUXILIARIES                             |                |
| CHARGE                                  |                |
| HIGH VOLTAGE BATTERY                    |                |
| Change user level                       |                |
| Initial angle configuration             |                |
|                                         |                |

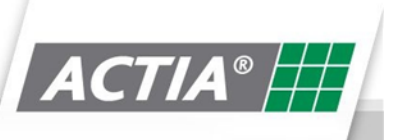

#### 10.2. Check Online Updates

This function allows the user to update the data of the diagnostic tool. Depending upon the licence purchased will determine what vehicle manufacturers are supported.

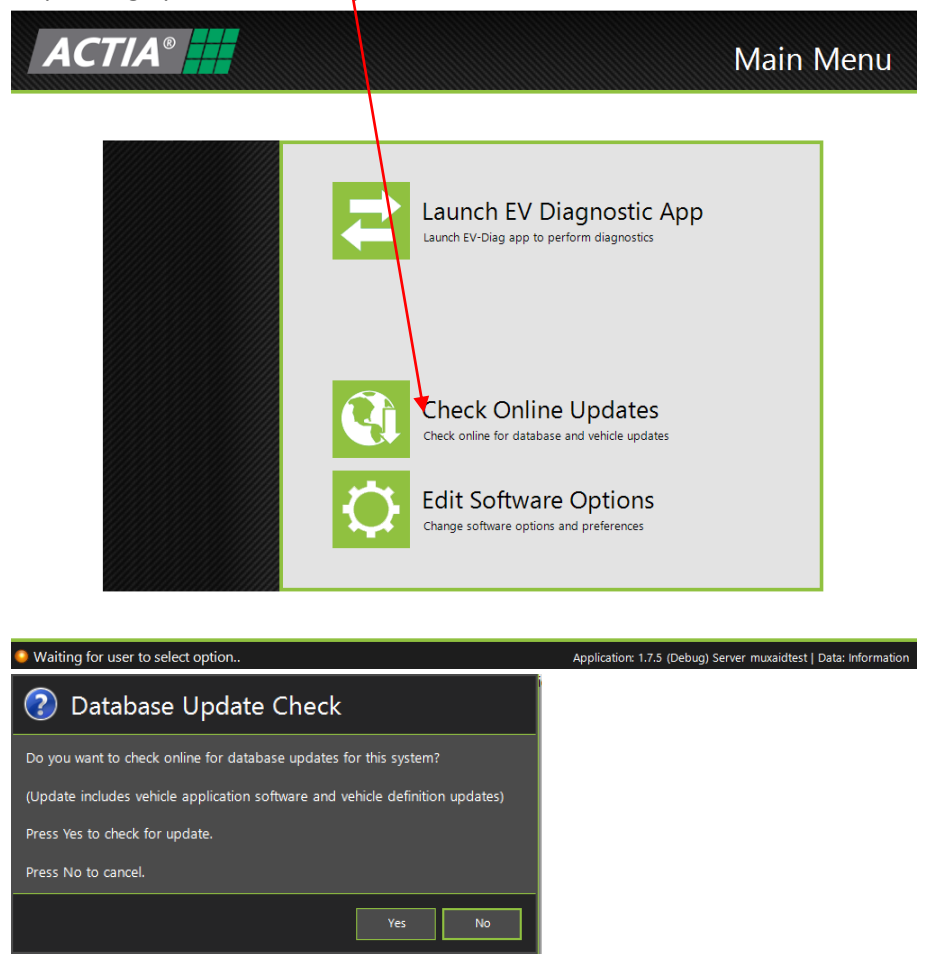

When the user, clicks the Check Online Updates button, the dialog box above will appear. Click Yes to check for updates.

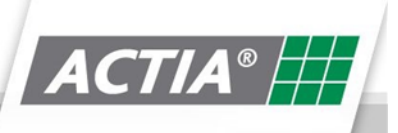

| s Failed<br>s Failed |
|----------------------|
| s Failed             |
|                      |
| s Failed             |
| s Failed             |
| s Succesfu           |
| s Succesfu           |
| s Succesfu           |
| s                    |

Once it has completed updating, the status of the download will either show successful or failed.

#### 10.3. Edit Software Options

This allows you to configure which drive to save your packages on.

|                                                                                                    | Software Settings                                           |
|----------------------------------------------------------------------------------------------------|-------------------------------------------------------------|
|                                                                                                    | Main Menu                                                   |
| EV Diag Application Settings<br>Application Location C:\ ~ AWRD\Launcher\LctActiDiag.exe Version 3.5.3.0 | Sync Packages                                               |
|                                                                                                    |                                                             |
|                                                                                                    |                                                             |
|                                                                                                    |                                                             |
| Waiting for user to edit software settings                                                               | cation: 1.7.5 (Debug) Server muxaidtest   Data: Information |

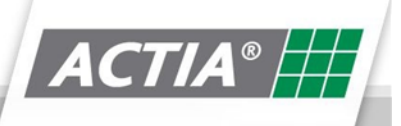

MultiMUX User Guide

### **11. Frequently Asked Question**

#### 11.1. Does Multi-MUX support diagnostics of CAMU

No – this is supported by the MultiAID diagnostic tool. Contact your local Actia subsidiary for details.

#### 11.2. My Licence is about to expire – what do I need to do?

You will start receiving reminder emails when your licence is due to expire within the next 30 days and there will also be a count down on the Home Screen of your Multi-MUX software. The email will state the costs of your renewal. Once payment is made for your renewal you will be sent an email to renew your Multi-Mux. Please refer to the **099-60-6551 Multi-MUX quickstart guide.pdf** document on how to activate your renewal, this will be attached to this email.

#### 11.3. Can I Purchase additional Bolt-ON's after my Purchase?

Yes - Contact your local Actia subsidiary for purchase of additional Bolt-on licence.

#### 11.4. CAN I transfer my Multi-MUX licence?

Yes - In the event of your PC failing, please contact your local Actia subsidiary for the transfer of your licence.

#### 9.5 My Multi-MUX has lost its licence – What do I do

Contact your local Actia subsidiary who will assist relicensing your Multi-MUX

# 12. Trouble Shooting Guide

#### 12.1. Error Opening Communications Interface

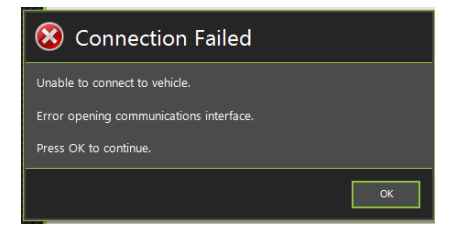

The above error usually indicates that there is an issue with the Basic XS drivers. Please re-install drivers and ensure Basic XS is powered up (Green LED flashing)

#### **12.2.** Unable to Connect to Vehicle

| 😢 Connection Failed           |
|-------------------------------|
| Unable to connect to vehicle. |
| Press OK to continue.         |
|                               |
| СК                            |

The above error usually indicates that there is an issue with the connection from the Basic XS / Ethernet adapter to the ECU being diagnosed.

Check the following: -

- Correct cable being used refer to Additional Hardware section of this document
- ECU is powered up
- Basic XS is powered up (Green LED flashing)
- Firewall / Antivirus settings (Ethernet connection only)

#### 12.3. Download Failed

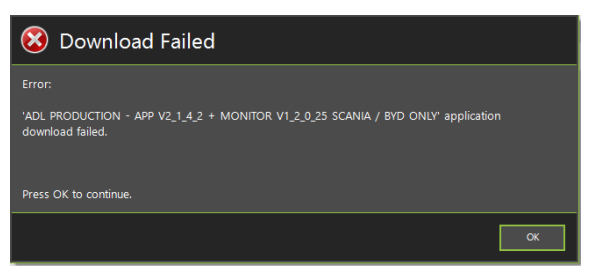

The above error usually indicates that there is an issue with the connection from the Basic XS / Ethernet adapter to the ECU being diagnosed.

Check the following: -

- Correct cable being used refer to Additional Hardware section of this document
- ECU is powered up
- Basic XS is powered up (Green LED flashing)
- Firewall / Antivirus settings (Ethernet connection only)

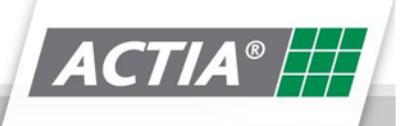

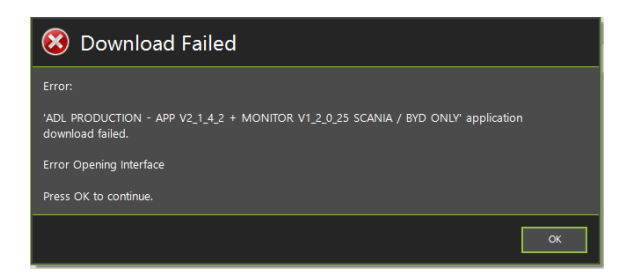

The above error usually indicates that there is an issue with the Basic XS drivers. Please re-install drivers and ensure Basic XS is powered up (Green LED flashing)

#### 12.4. No Vehicle Data

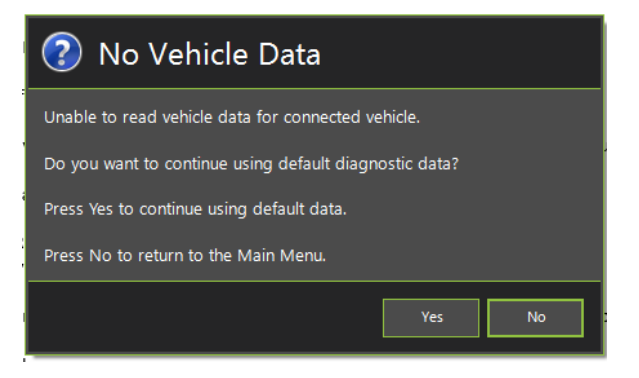

The above error usually indicates that Multi-MUX does not have the latest diagnostic data or recognise the software banner of the ECU being diagnosed.

Check the following: -

- Ensure diagnostic data is up to date refer to "Check on-line Updates" section of this document
- Ensure s-diag export data is correctly installed Actigraf Users only

#### 12.5. On-Line Update Failure

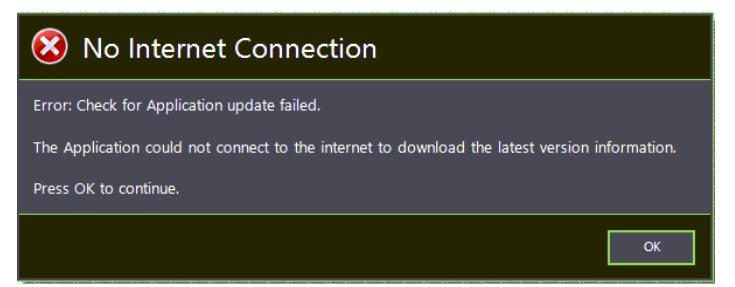

The above error usually indicates that Multi-MUX does not have an internet connection. Check the following: -

- Ensure diagnostic tool has internet connection
- Check firewall settings are not blocking connection

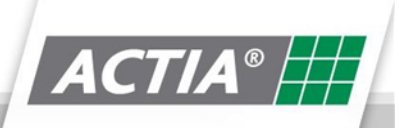

### 13. Actia Contact Information

#### 13.1. Actia Sales

When calling the Actia for assistance. Please ensure you have your Licence Key available. (see **Licencing the Product** section of this document)

#### 13.2. Actia Helpdesk

When calling your local Actia subsidiary for assistance. Please ensure you have your Licence Key available or your KIT ID (this is the WO number on your Basic XS) and your PC has internet access. The Helpdesk Assistant may have to remotely access your PC to resolve the issue.

For UK support please contact

Tel: +44 (0) 1686 611150 Email: <u>helpdesk@actia.co.uk</u> For International support please visit the ACTIA website to find your local ACTIA representative

https://www.actia.com/en/the-group/locations